Brilliance 298P4 298X4

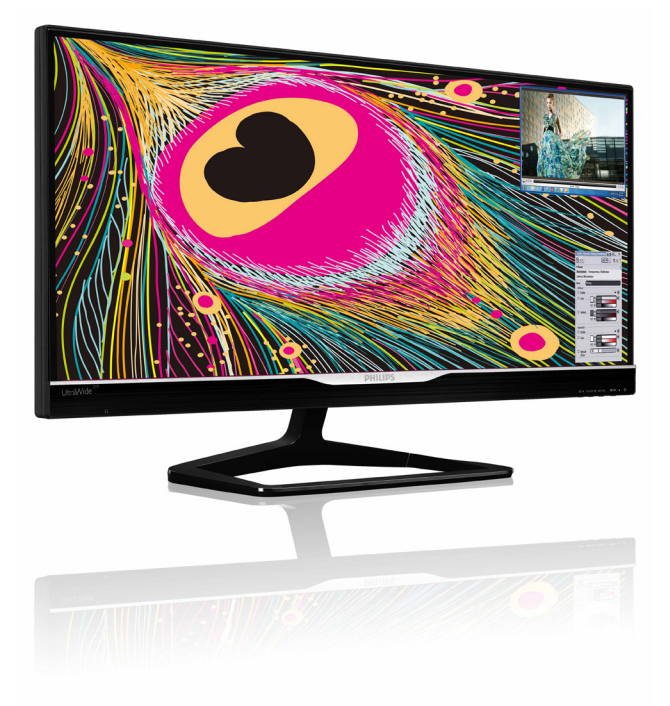

## www.philips.com/welcome

| JA | ユーザーマニュアル    | 1  |
|----|--------------|----|
|    | 顧客ケアと保証      | 40 |
|    | トラブルシューティング& |    |
|    | FAQ          | 46 |

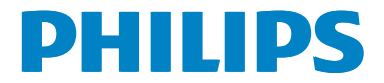

## 目次

| 1. | <b>重要</b>                                                                                         |
|----|---------------------------------------------------------------------------------------------------|
| 2. | <b>モニタをセットアップする4</b><br>2.1 取り付け                                                                  |
| 3. | 画像最適化                                                                                             |
| 4. | <b>技術仕様</b>                                                                                       |
| 5. | 電源管理32                                                                                            |
| 6. | 規制情報33                                                                                            |
| 7. | <b>顧客ケアと保証40</b><br>7.1 Philipsのフラットパネルモニタ画素<br>欠陥ポリシー40<br>7.2 顧客ケアと保証42                         |
| 8. | <b>トラブルシューティング&amp; FAQ46</b><br>8.1 トラブルシューティング46<br>8.2 SmartControl Premium FAQ48<br>8.3 一般FAQ |

## 1. 重要

この電子ユーザーズガイドは、Philips モニ タを使用するユーザーを対象にしていま す。モニタを使用する前に、本ユーザー マニュアルをよくお読みください。モニ タの操作に関する重要な情報と注意が記 載されています。

Philips 保証は、その操作指示に従い製品を 使用目的に沿って適切に取り扱い、購入 日、販売店名および製品のモデルと製造 番号が記載されたオリジナルインボイス または現金領収書を提示した場合に適用 されます。

## 1.1 安全のための注意事項とメンテ ナンス

### ▲ 警告

本書で指定していない制御、調整または手順を使用すると、感電、電気的障害、機械的 災害につながる可能性があります。

コンピュータのモニタを接続し使用している ときは、これらの指示を読んで従ってくださ い。

### 操作

- モニターを直射日光やきわめて明るい 光にさらしたりせず、他の熱源から離れ た位置に設置してください。これらの環 境に長時間さらされると、モニタが変色 したり損傷する結果を招きます。
- 通気口に落下する可能性のある物体を 取り除き、モニタの電子機器の適切な冷 却を妨げないようにしてください。
- キャビネットの通気口を塞がないでく ださい。
- モニタの位置を定めているとき、電源プ ラグとコンセントに容易に手が届くこと を確認してください。
- 電源ケーブルやDC電源コードを取り外すことでモニタの電源をオフにする場合、6秒待ってから電源ケーブルやDC電源コードを取り付けて通常操作を行ってください。

- 常に、Philipsが提供する認可された電源 コードを使用してください。電源コード が不足している場合、最寄りのサービス センターにご連絡ください。(顧客ケア 消費者情報センターにお問い合わせく ださい)
- 操作中、モニタを強い振動や高い衝撃 条件にさらさないでください。
- 操作または輸送中、モニタを強く打ったり落としたりしないでください。

### メンテナンス

- モニタを損傷の可能性から保護するために、モニタパネルに過剰な圧力をかけないでください。モニタを動かしているとき、フレームをつかんで持ち上げます。
   モニタパネルに手や指を置いてモニタを持ち上げないでください。
- 長時間使用する予定がない場合、モニタのプラグを抜いてください。
- わずかに湿らせた布で洗浄する必要がある場合、モニタのプラグを抜いてください。電源をオフにしているとき、画面を乾いた布で拭くことができます。ただし、アルコール、アンモニアベースの液体などの有機溶剤を使用してモニタを洗浄することは絶対におやめください。
- 感電や装置の永久的な損傷の原因となるため、モニタを埃、雨、水、湿気の多い環境にさらさないでください。
- モニタが濡れたら、できるだけ速やかに 乾いた布で拭いてください。
- モニタに異物や水が入ったら、直ちに電源をオフにし、電源コードを抜いてください。それから、異物や水を取り除き、メンテナンスセンターに送ってください。
- 熱、直射日光、極端な低温にさらされる 場所でモニタを保管したり、使用したり しないでください。
- モニタの最高のパフォーマンスを維持し 長く使用するために、次の温度および湿 度範囲に入る場所でモニタを使用して ください。
  - 温度:0~40℃
  - 湿度: 20~80% RH

### 焼き付き / ゴースト像に関する重要な情報

- モニタの前を離れるときは、常にスクリ ーンセーバーをオンにしてください。モ ニタが変化しない静止コンテンツを表示 している場合、常に定期的にスクリーン リフレッシュアプリケーションを起動して ください。長時間静止画像を連続して表 示すると、画面に「後イメージ」または「 ゴースト像」として知られる「焼き付き」 が表示される原因となります。
- 「焼き付き」、「後イメージ」または「ゴー スト像」はLCDパネル技術ではよく知ら れた現象です。ほとんどの場合、電源を オフにすると「焼き付き」、「後イメージ」 、「ゴースト像」は時間とともに徐々に消 えます。

### ▲ 警告

スクリーンセーバーや定期的スクリーンリフ レッシュアプリケーションをアクティブにし ないと、「焼き付き」、「後イメージ」、「ゴース ト像」症状はひどくなり、消えることも修理す ることもできなくなります。上で触れた損傷 は保証には含まれません。

### 修理

- ケースカバーは専門の修理要員しか開 けることができません。
- 修理または統合でマニュアルが必要な場合、最寄りのサービスセンターにお問い合わせください。(「消費者情報センター」の章を参照してください)
- 輸送情報については、「技術仕様」を参照してください。
- 直射日光下の車/トランクにモニタを放 置しないでください。

### 🖨 注

モニタが正常に作動しない場合、または本 書に記載された操作指示に従っているとき に手続き方法が分からない場合、修理スタッ フにお問い合わせください。

## 1.2 表記の説明

次のサブセクションでは、本書で使用す る表記法について説明します。

### 注、注意、警告

本書を通して、テキストのブロック k には アイコンが付き、太字またはイタリック 体で印刷されています。 これらのブロッ クには注、注意、警告が含まれます。 次 のように使用されます。

### 🖨 注

このアイコンは重要な情報とヒントを示し、 コンピュータシステムをもっと有効に活用す る助けとなるものです。

## 1 注意

このアイコンは、ハードウェアの損傷の可能 性またはデータの損失を避ける方法に関す る情報を示します。

### 

このアイコンは負傷する可能性を示し、その 問題を避ける方法を示します。

警告には代わりの形式で表示され、アイコン が付かない場合もあります。このような場合、 警告を具体的に提示することが関連する規 制当局から義務づけられています。

## 1.3 製品と梱包材料の廃棄

### 廃電気電子機器 -WEEE

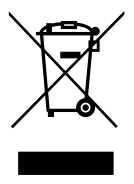

This marking on the product or on its packaging illustrates that, under European Directive 2012/19/EU governing used electrical and electronic appliances, this product may not be disposed of with normal household waste. You are responsible for disposal of this equipment through a designated waste electrical and electronic equipment collection. To determine the locations for dropping off such waste electrical and electronic, contact your local government office, the waste disposal organization that serves your household or the store at which you purchased the product.

Your new monitor contains materials that can be recycled and reused. Specialized companies can recycle your product to increase the amount of reusable materials and to minimize the amount to be disposed of.

All redundant packing material has been omitted. We have done our utmost to make the packaging easily separable into mono materials.

Please find out about the local regulations on how to dispose of your old monitor and packing from your sales representative.

# Taking back/Recycling Information for Customers

Philips establishes technically and economically viable objectives to optimize the environmental performance of the organization's product, service and activities.

From the planning, design and production stages, Philips emphasizes the important of making products that can easily be recycled. At Philips, end-of-life management primarily entails participation in national take-back initiatives and recycling programs whenever possible, preferably in cooperation with competitors, which recycle all materials (products and related packaging material) in accordance with all Environmental Laws and taking back program with the contractor company.

Your display is manufactured with high quality materials and components which can be recycled and reused.

To learn more about our recycling program please visit: <u>http://www.philips.</u> <u>com/sites/philipsglobal/about/sustainability/</u> <u>ourenvironment/productrecyclingservices.page</u>.

## 2. モニタをセットアップする

## 2.1 取り付け

パッケージに含まれるもの

### 298P4:

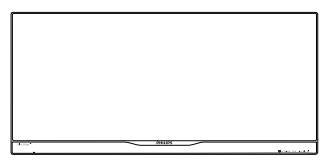

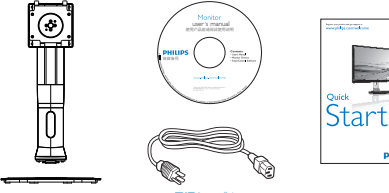

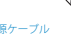

電源ケーブル

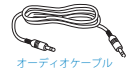

DPケーブル(オプション)

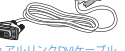

298X4:

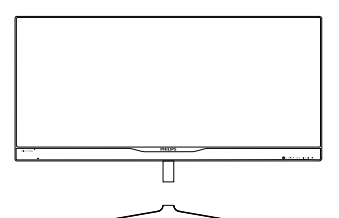

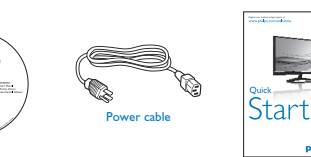

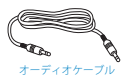

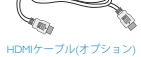

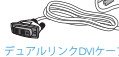

PHILIPS

2 ベーススタンドの取り付け

### 298P4:

1. モニタ面を下にして、滑らかな面に置き ます。画面にひっかき傷が付いたり損傷 したりしないように注意してください。

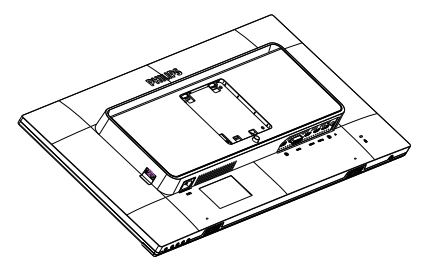

- 2. 両手でスタンドを持ちます。
  - (1) VESA マウント部の掛け金がロック されるまでゆっくりとスタンドを 取り付けます。
  - (2) ベースをスタンドにそっと取り付 けます。
  - (3) 指を使ってベース下部にあるねじ を締め付け、ベースをスタンドに しっかり固定します。

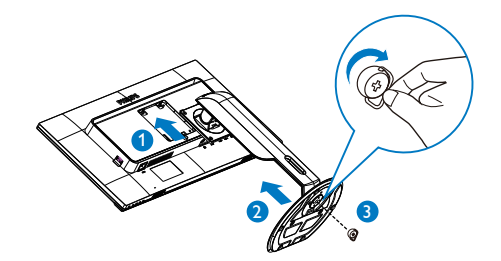

### 298X4:

1. モニタ面を下にして、滑らかな面に置き ます。画面にひっかき傷が付いたり損傷 したりしないように注意してください。

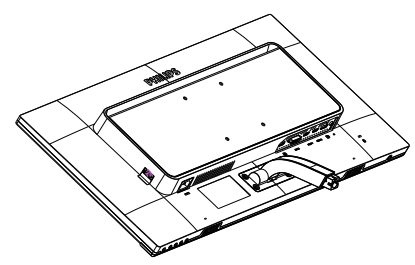

- 2. 両手でベースを持ちます。
  - (1) ベースをスタンドにそっと取り付けます。
  - (2) 指を使ってベース下部にあるねじ を締め付け、ベースをスタンドに しっかり固定します。

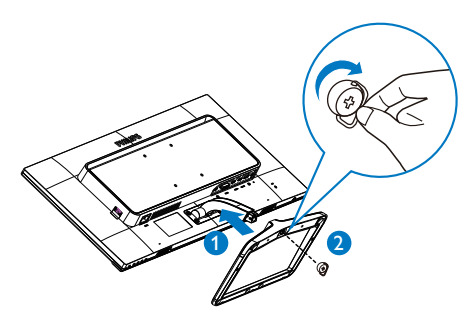

3 コンピュータに接続する

### 298P4:

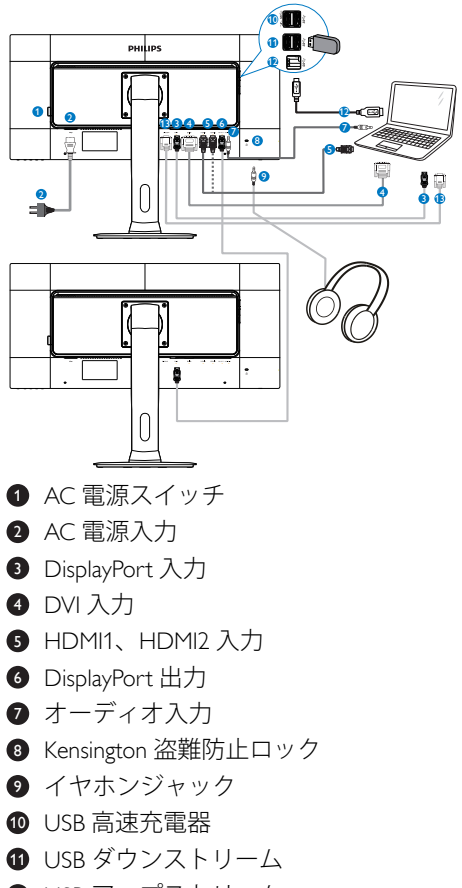

- 12 USB アップストリーム
- 13 VGA 入力 (298P4QAJEB)

### 298X4:

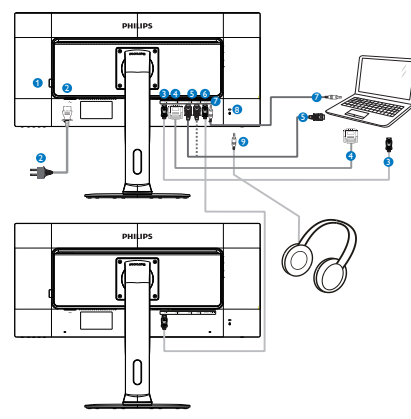

- AC 電源スイッチ
- 2 AC 電源入力
- 3 DisplayPort 入力
- 4 DVI入力
- 5 HDMI1、HDMI2入力
- 6 DisplayPort 出力
- オーディオ入力
- 8 Kensington 盗難防止ロック
- ・
  イヤホンジャック

## 4 デイジーチェーン機能

### デイジーチェーンでは複数のモニタの接続 が可能です

この Philips ディスプレイは、複数のディ スプレイをデイジーチェーン接続できる DisplayPort(v1.2)インターフェイスを搭 載しています。これにより、1つのディ スプレイから次のディスプレイへ、1本の ケーブルを介してデイジーチェーン方式 で接続し、複数のモニタを使用すること ができます。

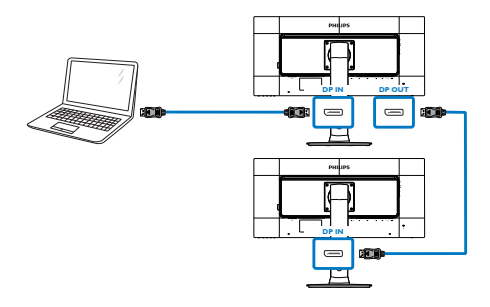

€ 注

- ご使用のグラフィックカードの性能によっては、複数のディスプレイを多様な構成でデイジーチェーン方式で接続することもできます。ディスプレイの構成はグラフィックカードの性能により異なります。ご使用のグラフィックカードベンダーをチェックして、グラフィックカードドライバを常に更新するようにしてください。デイジーチェーン機能のため、他ブランドのグラフィックカードを使用する場合、AMD HD6850以上、またはこれと同等のカードを推奨します。
- デイジーチェーン接続でのより高速なデ ータ転送を実現するには、DisplayPort 1.2 を使用する必要があります。
- デイジーチェーン機能を有効化するには、OSDメニューで「DisplayPort Daisychain (DisplayPort デイジーチェーン)」を「On(オン)」モードにします。(デフォルトでは、モニタは「Off(オフ)」モードに設定されています)

|                | Resolution Notification | • | Off |
|----------------|-------------------------|---|-----|
|                | DisplayPort Daisychain  |   | Off |
|                | Reset                   | • | No  |
|                | Information             |   |     |
| A DOD Sattings |                         | • |     |
| J USD Settings |                         | • |     |
| Sotup          |                         | • |     |
| Setup          |                         |   |     |
|                |                         |   |     |
|                |                         |   |     |
| *              |                         |   |     |

ご使用のグラフィックカードまたはビデオ出力がDisplayPort V1.2で認定されていない場合、ブランクまたはブラックスクリーンが表示されることがあります。この場合、OSDメニューに戻り、「DisplayPort Daisychain (DisplayPort デイジーチェーン)」を「Off(オフ)」モードに設定し直してください。

## 

不測の破損を防ぐため、DisplayPort入力ソースを [DP IN] ポートに必ず接続してください。

## 2.2 モニタを操作する

### 1 コントロールボタンの説明

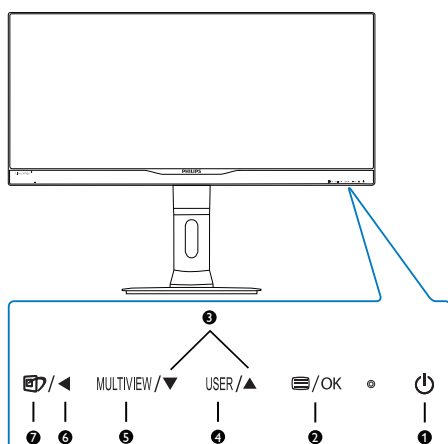

|   |      | $T = D \oplus T \subset T \oplus T \oplus O \cap F$ |
|---|------|-----------------------------------------------------|
| 1 | ക    |                                                     |
|   | 0    | OFF を切り替えます。                                        |
|   |      | OSD メニューにアクセスし                                      |
| 0 |      | ます シーニ リーン シーン・マン・マン                                |
| 9 |      |                                                     |
|   |      | OSD 調整を確認します。                                       |
|   | . —  | OSD メニューを調整しま                                       |
| 3 |      | す。                                                  |
|   |      | ユーザーのお気に入りキー。                                       |
|   |      | OSD から独自のお気に入り                                      |
| 4 | USER | の機能をカスタマイズして、                                       |
|   |      | 「ユーザーキー」にします。                                       |
| ß |      | $p;p/php/ + 7/7 p_{yy} - 7$                         |
|   |      |                                                     |
| 6 |      | 前の OSD レベルに戻りま                                      |
|   |      | す。                                                  |
|   |      | SmartImage ホットキー。 次                                 |
|   |      | の。つのモードを選択で                                         |
|   |      |                                                     |
|   |      | ざより:lext(テキスト)、                                     |
|   |      | (298X4)、Office( オフィス )、                             |
| _ | _    | Photo(写直), Movie(動                                  |
| 7 | Ð    | $\overline{m}$ $C_{\text{amag}}(\vec{F} - L)$       |
|   |      |                                                     |
|   |      | Economy(エコノミー)、                                     |
|   |      | SmartUniformity( スマートユ                              |
|   |      |                                                     |
|   |      |                                                     |
|   |      | /)。                                                 |

### 2 独自の「USER(ユーザー)」キーをカスタ マイズする

このホットキーでは、お気に入りの機能 キーをセットアップできます。

 前面ベゼルの ■ ボタンを押して、OSD メニュー画面に入ります。

|              |              | Input                      |
|--------------|--------------|----------------------------|
|              |              | Audio Source               |
|              |              | <ul> <li>Volume</li> </ul> |
|              | OSD Time out |                            |
| OSD Sottings | User         | •                          |
| USD Settings |              |                            |
| Satur        |              |                            |
| Jetup        |              |                            |
|              |              |                            |
|              |              |                            |
| -            |              |                            |

- ▲または▼ボタンを押してメインメニ ユー[OSD Settings(OSD設定)]を選択し、 OKボタンを押します。
- 3. ▲または▼ボタンを押して[User(ユーザ ー)]を選択し、OKボタンを押します。
- ▲または▼ボタンを押して、次のお気に 入りの機能を選択します: [Input(入力)] 、 [Audio Source(オーディオソース)]、また は [Volume(音量)]。
- 5. OKボタンを押して選択を確認します。

前面ベゼルでホットキーUSER(ユーザー) を直接押すことができるようになりました。事前選択された機能のみがクイック アクセス用に表示されます。

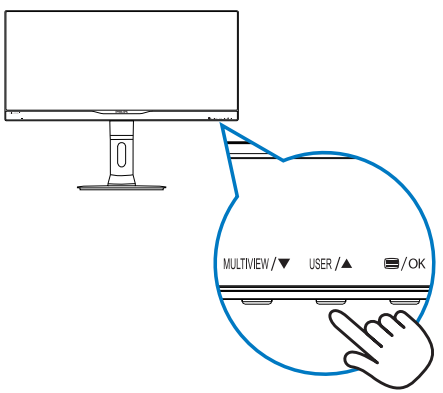

例えば、ホットキーとして [Audio Source(オーディオソース)]を選択した場合、前面ベゼルのUSER(ユーザー)ボタンを押すと、[Audio Source(オーディオソース)]メニューが表示されます。

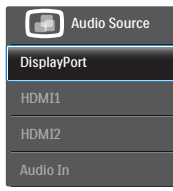

# 3 ビデオ入力に依存しない独立したオーディオ再生

Philips モニタは、ビデオ入力に依存せず に、オーディオソースを独立して再生で きます。

例えば、このモニタの [Audio In(オーディ オイン)] ポートに接続されたオーディオ ソースから MP3 プレーヤーを再生しなが ら、[HDMI1]、[HDMI2]、[DisplayPort] から 接続されたビデオソースを聴取すること ができます。

 前面ベゼルの 目 ボタンを押して、OSD メニュー画面に入ります。

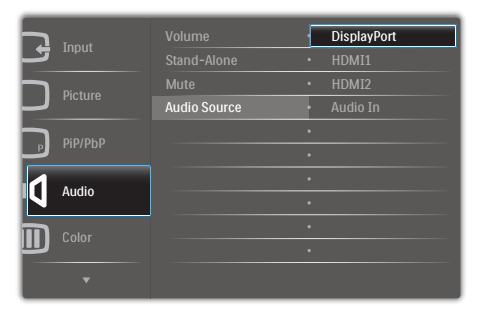

- ▲または▼ボタンを押してメインメニュ ー[Audio(オーディオ)]を選択し、OKボタ ンを押します。
- ▲または▼ボタンを押して[Audio Source (オーディオソース)]を選択し、OK ボタンを押します。
- ▲または▼ボタンを押して、次のお気に 入りのオーディオソースを選択します:

[DisplayPort]、[HDMI1]、[HDMI2]、[Audio ln(オーディオイン)]。

5. OKボタンを押して選択を確認します。

### **e** 注

- 次にこのモニタをオンにすると、最後に 選択したオーディオソースがデフォルト で選択されます。
- これを変更してデフォルトとしてお気に 入りのオーディオソースを新しく選択す るには、選択ステップを再び行う必要が あります。

### オンスクリーンディスプレイの説明

### オンスクリーンディスプレイ (OSD) とは何で すか?

オンスクリーンディスプレイ (OSD) はす べての Philips モニタに装備されています。 これにより、エンドユーザーはオンスク リーンの指示ウィンドウを通して直接画 面パフォーマンスを調整したりモニタの 機能を選択したりできます。分かりやす いオンスクリーンディスプレイインター フェースは、以下のように示されます。

|         | VGA |   |
|---------|-----|---|
|         | DVI | • |
| Dicture |     | • |
| Ficture |     | • |
|         |     |   |
| PIP/POP |     |   |
|         |     | • |
| Audio   |     | • |
| Color   |     | • |
|         |     | • |
|         |     |   |

## コントロールキーの基本および簡単な指示

上に示した OSD で、モニタ前面ベゼルの ▼▲ボタンを押してカーソルを動かした り、**OK**ボタンを押して選択または変更を 確認できます。

### OSD メニュー

以下は、オンスクリーンディスプレイの 構造の概観です。 後でさまざまな調整を 行いたいときに、これを参照として使用 できます。

| Main menu      | Sub menu                                                                                                    |                             |                                                                                                    |
|----------------|----------------------------------------------------------------------------------------------------|-----------------------------|----------------------------------------------------------------------------------------------------|
|                | VGA (298P4QAJEB)                                                                                                 |                             |                                                                                                    |
| Input          | - DVI                                                                                                    |                             |                                                                                                    |
|                | - HDMI1                                                                                                    |                             |                                                                                                    |
|                | - HDMI2                                                                                                    |                             |                                                                                                    |
|                | DisplayPort                                                                                                    |                             |                                                                                                    |
| - Picture      | Picture Format                                                                                                   | —                           | Wide screen, 4:3, 16:9, 1:1                                                                                   |
|                | - Brightness                                                                                                    | _                           | 0~100                                                                                                    |
|                | - Contrast                                                                                                    | _                           | 0~100                                                                                                    |
|                |                                                                                                    | _                           | Off, Fast, Faster, Fastest                                                                                    |
|                |                                                                                                    | _                           | On, Off                                                                                                    |
|                | - SmartFrame                                                                                                    | _                           | On, Off                                                                                                    |
|                | - Gamma                                                                                                    | _                           | 1.8, 2.0, 2.2, 2.4, 2.6                                                                                       |
|                | - Pixel Orbiting                                                                                                 | _                           | On, Off                                                                                                    |
|                | Over Scan                                                                                                    | _                           | On, Off                                                                                                    |
| РіР/РЬР        | PiP/PbP Mode                                                                                                    | _                           | Off, PiP, PbP                                                                                                 |
|                | PiP/PbP Source                                                                                                   | _                           | VGA,DVI, HDMI1, HDMI2 / DisplayPor                                                                            |
|                | - PiP Size                                                                                                    | _                           | Small, Middle, Large                                                                                          |
|                | - PiP Position                                                                                                   | _                           | Top-Right, Top-Left,                                                                                          |
|                | Swap                                                                                                    |                             | Bottom-Right, Bottom-Left                                                                                     |
| — Audio        | Volume                                                                                                    | _                           | 0~100                                                                                                    |
|                |                                                                                                    | _                           | On, Off                                                                                                    |
|                | - Mute                                                                                                    | _                           | On, Off                                                                                                    |
|                | Audio In                                                                                                    | _                           | DisplayPort, HDMI1, HDMI2, Audio In                                                                           |
| - Color        | Color Temperature                                                                                                | _                           | 5000K, 6500K, 7500K,                                                                                          |
|                | - sRGB                                                                                                    |                             | 8200K, 9300K, 11500K                                                                                          |
|                | User Define                                                                                                    | Г                           | Red: 0~100                                                                                                    |
|                |                                                                                                    | -                           | Green: 0~100                                                                                                  |
|                |                                                                                                    | L                           | Blue: 0~100                                                                                                   |
| Language       | <ul> <li>English, Deutsch, Esp<br/>Maryar, Nederlands,<br/>Polski, Русский, Sver<br/>Українська, 简体中文</li> </ul> | paño<br>Porti<br>nska<br>、紫 | I, Еλληνική, Français, Italiano,<br>Jguês, Português do Brazil,<br>, Suomi, Türkçe, Čeština,<br>體中文, 日本語, 한국어 |
| - OSD Settings | Horizontal                                                                                                    | _                           | 0~100                                                                                                    |
|                | - Vertical                                                                                                    | _                           | 0~100                                                                                                    |
|                | - Transparency                                                                                                   | _                           | Off, 1, 2, 3, 4                                                                                               |
|                | - OSD Time Out                                                                                                   | _                           | 5s, 10s, 20s, 30s, 60s                                                                                        |
|                | - User                                                                                                    | _                           | Input, Audio Source, Volume                                                                                   |
| Setup          | Resolution Notification                                                                                          | _                           | On, Off                                                                                                    |
|                | - DisplayPort Daisychain                                                                                         | —                           | On, Off                                                                                                    |
|                | - Reset                                                                                                    | _                           | Yes, No                                                                                                    |
|                | Information                                                                                                    |                             |                                                                                                    |

### 5 解像度通知

このモニタは、そのネーティブ解像度 2560 × 1080 @ 60 Hz で最適パフォーマン スを発揮するように設計されています。 モニタが異なる解像度で作動している とき、画面に警報が表示されます。 Use 2560 × 1080 @ 60 Hz for best results(最高 の結果を得るには、2560 × 1080 @ 60 Hz を使用してください)。

ネーティブ解像度警報の表示は、OSD(オ ンスクリーンディスプレイ)メニューの Setup(セットアップ)からオフに切り替え ることができます。

### 6 物理的機能

298P4:

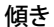

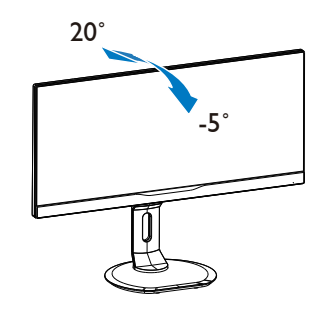

スイベル

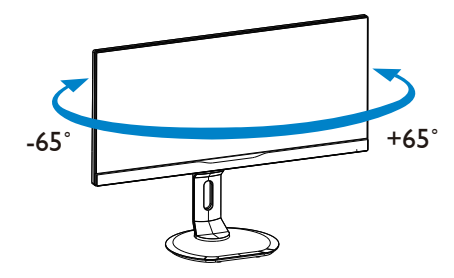

#### 高さ調節

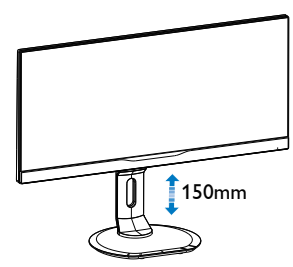

ピボット

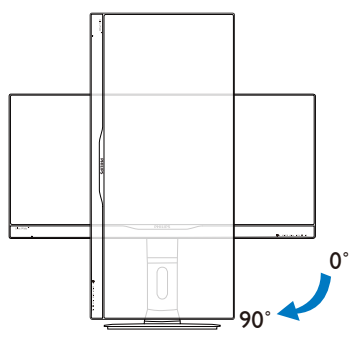

298X4:

傾き

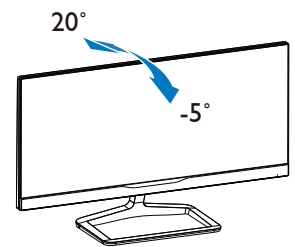

2.3 MultiView

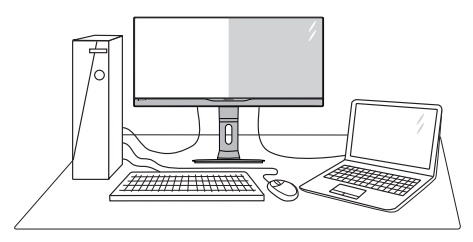

## 1 これは何ですか?

Multiview により、アクティブなデュアル接 続が可能になり、デスクトップ PC やノー ト PC のような複数のデバイスを同時に並 べて使用できるようになるため、複雑なマ ルチタスク作業がやりやすくなります。

## 2 必要な理由は?

超高解像度 Philips MultiView ディスプレイで は、職場でも家庭でも便利な接続性を享受 できます。このディスプレイを使用するこ とで、1つの画面で複数のコンテンツソー スを簡単にお楽しみになれます。例:小さ なウィンドウでオーディオをオンにしたま まライブニュースビデオを見ながら、最新 のブログに取り組んだり、ウルトラブック から Excel ファイルを編集しながら、安全 な会社のイントラネットにログインしてデ スクトップからファイルにアクセスしたい と思ったことがあるかもしれません。

### 3 ホットキーで MultiView を有効にするには どうすればいいのですか?

 前面ベゼルでホットキーMULTIVEWを直接 押します。

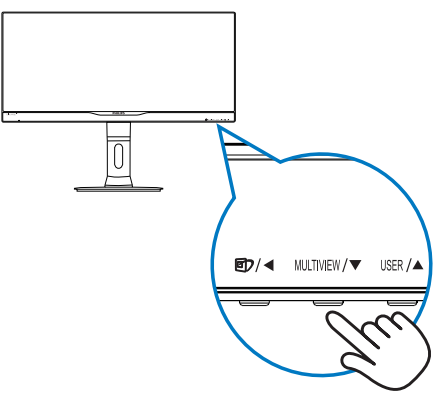

#### 2.モニタをセットアップする

MultiView 選択メニューが表示されます。
 ▲または▼ボタンを押して選択します。

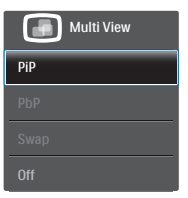

- 3. OKボタンを押して選択を確認すると、自動的に終了します。
- 4 OSD メニューで MultiView を有効にする にはどうすればいいのですか?

前面ベゼルでホットキーMULTIVIEWを直接押 すだけでなく、MultiView 機能を OSD メニ ューで選択することもできます。

|           | PiP/PbP Mode  |   | Off |
|-----------|---------------|---|-----|
|           | PiP/PbP Input | • | PiP |
| Dicture   | PiP Size      |   | PbP |
|           | PiP Position  |   |     |
|           | Swap          | • |     |
|           |               | • |     |
|           |               |   |     |
| - N Addio |               |   |     |
|           |               |   |     |
|           |               |   |     |
| -         |               |   |     |

- ▲または▼ボタンを押してメインメニ ューを選択し[PiP / PbP]、OKボタンを押 します。
- ▲または▼ボタンを押して[PiP / PbP Mode(PiP / PbPモード)]を選択し、OKボタ ンを押します。
- ▲または▼ボタンを押して[PiP]または [PbP]を選択します。
- 5. 前に戻って[PiP / PbP Input(PiP / PbP 入力)]、[PiP Size(PiPサイズ)]、[PiP Position(PiP位置)]、[Swap(スワップ)]を設 定できるようになりました。
- 6. OKボタンを押して選択を確認します。

- 5 OSD メニューの MultiView
- PiP / PbP Mode (PiP / PbPモード): MultiViewには、次の2つのモードがあり ます: [PiP]および[PbP]。

[**PiP**]: ピクチャインピクチャ

| <b>B</b><br>A (×(2) |
|---------------------|
|                     |

サブソースが検出されな い場合 :

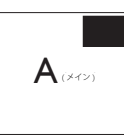

### [**PbP**]: ピクチャバイピクチャ

別の信号ソースのサブウ ィンドウを並べて開きま す。

| A (XYY) | В |
|---------|---|
|         |   |

サブソースが検出されない場合:

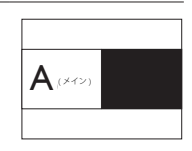

## 🖨 注

PbP モードに入っているとき、画面の上下に 黒いストライプが表示されると正しい縦横 比になっています。

#### 2.モニタをセットアップする

 PiP / PbP Input (PiP / PbP入力): サブ ディスプレイソースとして、次の5つの 異なるビデオ入力を選択できます。 [VGA] (298P4QAJEB)、[DVI]、[HDMI 1]、 [HDMI 2]、[DisplayPort]。

メイン / サブ入力ソースの互換性について は、以下の表を参照してください。

|                   |        | サブソースの可能性 (xl) |    |     |           |           |
|-------------------|--------|----------------|----|-----|-----------|-----------|
| <b>Multi</b> View | 入力     | VGA            | DP | DVI | HDMI<br>1 | HDMI<br>2 |
|                   | VGA    |                | ٠  | ٠   | •         | •         |
|                   | DP     | •              |    | ٠   | •         | •         |
| メインソー             | DVI    | •              | ٠  |     |           |           |
|                   | HDMI 1 | •              | ٠  |     |           |           |
|                   | HDMI 2 | •              | ٠  |     |           |           |

 PiP Size(PiPサイズ): PiPがアクティブになっているとき、次の3つのサブウィンドウサイズを選択できます。[Small(小)]、 [Middle(中)]、[Large(大)]。

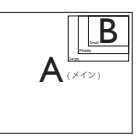

 PiP Position(PiP位置): PiPがアクティブに なっているとき、次の4つのサブウィンド ウ位置を選択できます。

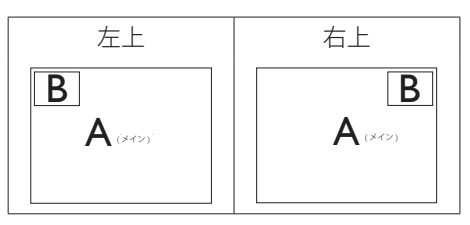

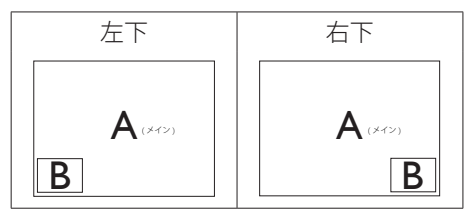

 Swap(スワップ):ディスプレイでスワップ されたメインピクチャソースとサブピク チャソース。 [**PiP**] モードのAとBソースのスワップ:

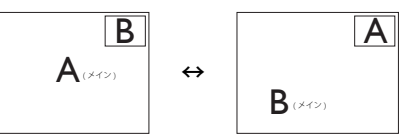

## [**PbP**]モードのAとBソースのスワップ:

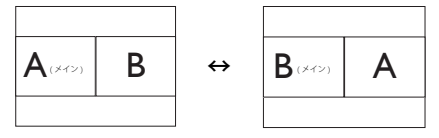

Off(オフ): MultiView機能を停止します。

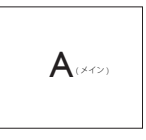

## 🖨 注

スワップ機能を実行すると、ビデオとそのオ ーディオソースが同時にスワップされます。 (詳細については8ページの「ビデオ入力 に依存しない独立したオーディオ再生」を参 照してください。)

## 2.4 VESA取り付け用にベースアセン ブリの取りはずし

破損や負傷を防ぐため、モニタベースの 取り外しを始める前に下記の指示に従っ てください。

### 298P4:

1. モニタベースを最大高さまで伸ばします。

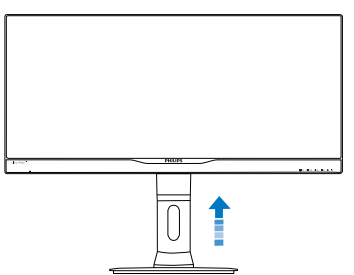

 モニタ面を下にして、滑らかな面に置き ます。画面にひっかき傷が付いたり損 傷したりしないように注意してください。 モニタスタンドを持ち上げます。

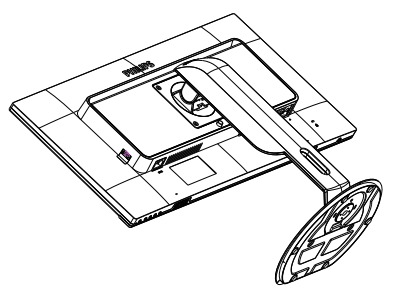

 リリースボタンを押したまま、ベースを 傾けて、スライドしてはずします。

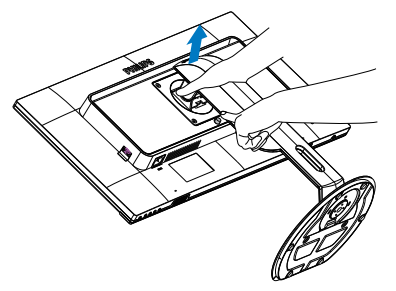

### 298X4:

 モニタ面を下にして、滑らかな面に置き ます。画面にひっかき傷が付いたり損 傷したりしないように注意してください。 モニタスタンドを持ち上げます。

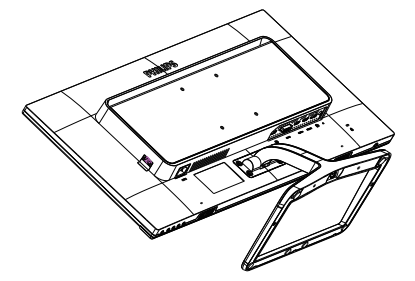

2. 指を使ってベース下部にあるねじを緩 め、スタンドからベースを取りはずしま す。

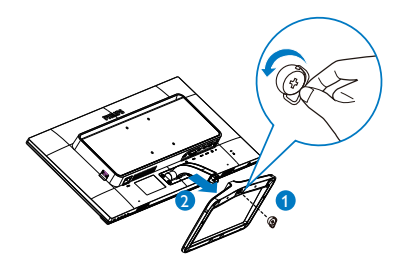

🖨 注

このモニタは 100mm x 100mm VESA 準拠の 取り付けインターフェースを受け入れます。

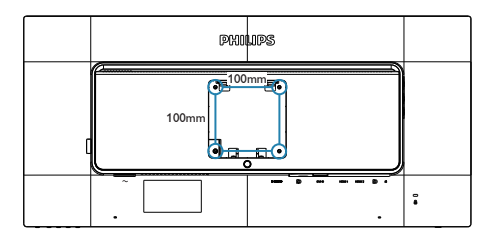

#### 画像最谪化 3

## 3.1 SmartImage

## これは何ですか?

SmartImage はさまざまな種類のコンテン ツ用のディスプレイを最適化するように プリセットされて、輝度、コントラスト、 色、シャープネスをリアルタイムでダイ ナミックに調整します。 テキストアプリ ケーションで作業しているか、画像を表 示しているか、ビデオを見ているかに関 わらず、Philips SmartImage は最適化された 最高のモニタパフォーマンスを発揮しま す。

### 必要な理由は?

あなたはお気に入りのタイプのコンテン ツをすべて最適化された状態で表示する モニタを必要としています。SmartImage ソ フトウェアは輝度、コントラスト、色、 シャープネスをリアルタイムでダイナミ ックに調整し、あなたのモニタの鑑賞体 験を向上します。

## 3 これは、どのように作動するのですか?

SmartImage は画面に表示されたコンテンツ を分析する Philips 独自の最先端技術です。 選択したシナリオに基づき、SmartImage は 画像のコントラスト、彩度、シャープネ スをダイナミックに強化して表示される コンテンツを強化します。すべては1つ のボタンを押すだけでリアルタイムで行 われます。

### I SmartImage はどのようにして有効にする のですか?

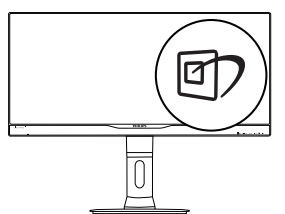

- 1. 27を押して画面ディスプレイで SmartImageを起動します。
- 2. ▼▲を押し続けると、Office(オフィス)、 Photo(写真)、Movie(動画)、Game(ゲー ム)、Economy(エコノミー)、Off(オフ)が 切り替わります。
- 3. 画面ディスプレイのSmartImageが5秒間 画面に表示されます。またはOKボタン を押して確認することもできます。

次の6つのモードを選択できます: Office(オフィス)、Photo(写真)、Movie(動 画)、Game(ゲーム)、Economy(エコノミ - )、Off(オフ)。

| 298P4           | 298X4           |
|-----------------|-----------------|
| SmartImage      |                 |
| Office          | Text            |
| Photo           | Office          |
| Movie           | Photo           |
| Game            | Movie           |
| Economy         | Game            |
| SmartUniformity | Economy         |
| Off             | SmartUniformity |
|                 | Off             |

- Text(テキスト): PDF電子書籍のようなテ キストベースのアプリケーションの読み 取りの向上に役立ちます。テキストコン テンツのコントラストと境界のシャープ ネスを上げる特殊なアルゴリズムを使 用することで、モニタの輝度、コントラス ト、色温度が調整され、ディスプレイはス トレスなしに読み取ることができるよう に最適化されます。
- Office(オフィス): テキストを強化して輝 度を抑えることで読みやすさを向上し、 目の疲れを和らげます。スプレッドシー ト、PDFファイル、スキャンされた記事、そ の他の一般的オフィスアプリケーション で作業しているとき、このモードは読み やすさと生産性を大幅に向上します。
- Photo(写真): このプロファイルは彩度、ダ イナミックコントラスト、シャープネス強 化を組み合わせて、写真やその他の画像 を躍動感にあふれる色でくっきりと表示

します。アーティファクトが生じたり色が ぼやけることはありません。

- Movie(動画): 輝度を上げ、彩度、ダイナミックコントラスト、レーザーシャープネスを深め、ビデオの暗い領域を細部まで表示します。明るい領域の色落ちはなく、ダイナミックな自然値を維持して究極のビデオ表示を実現します。
- Game(ゲーム): 駆動回路上でオンにする と画面で動く物体の応答時間が速くなり、ぎざぎざの縁が減少して、明るいスキ ームや暗いスキームのコントラスト比が 向上します。このプロファイルはゲーマ ーに最高のゲーム体験を提供します。
- Economy(エコノミー): このプロファイル の下で、輝度、コントラストが調整され、 毎日のオフィスアプリケーションを適切 に展示するためにバックライトを微調整 して、消費電力を下げます。
- SmartUniformity(スマートユニフォーミテ イ):画面上の異なる部分において輝度 および色にばらつきがあるのは、LCDモニタにおいては一般的な現象です。典型的なムラ補正は、75~80%と計測され ます。Philips SmartUniformity機能を有効 にして、ディスプレイのムラ補正が95% 以上まで改善します。より均一で鮮やか な画像を実現します。
- Off(オフ): SmartImageで最適化はされません。

## 3.2 SmartContrast

### 1 これは何ですか?

表示されたコンテンツをダイナミックに 分析したり、モニタのコントラスト比を 自動的に最適化して映像の明瞭さを最大 限に高めたり、バックライトを強化する ことでクリアで、くっきりした、明るい 画像を実現したり、バックライトを薄暗 くすることで暗い背景で画像をクリアに 表示したりする独特な技術です。

### 必要な理由は?

あなたはどのような種類のコンテンツに 対しても、きわめて明瞭な映像が表示さ れ快適な状態で鑑賞できることを求めて います。SmartContrast はコントラストを ダイナミックに制御しバックライトを調 整してクリアで、くっきりした、明るい ゲームとビデオ画像を実現したり、オフ ィス作業にはクリアで、読みやすいテキ ストを表示します。モニタの消費電力を 抑えることで、エネルギーコストを節約 し、モニタの寿命を延ばすとができます。

### 3 これは、どのように作動するのですか?

SmartContrast をアクティブにするとき、 表示しているコンテンツをリアルタイム で分析して色を調整しバックライト強度 を制御します。 この機能はビデオを表示 したりゲームをプレーしているとき、コ ントラストをダイナミックに強化して素 晴らしいエンタテインメント体験を体験 できるようにします。

### 3.3 Philips SmartControl Premium

Phillips による新しい SmartControl Premium ソフトウェアにより、使いやすいオンス クリーンディスプレイインターフェース 経由でモニタを制御することができます。 複雑な調整は過去のものとなり、この分 かりやすいソフトウェアの指示に従うだ けで解像度、色較正、クロック/フェーズ 調整、RGBホワイトポイント調整などを 微調整することができます。

コアあるゴリ済むに最新技術を搭載して 高速処理と応答を実現した、このWindows 7準拠の人目を引くアニメアイコンベース のソフトウェアは、Philipsモニタであなた の体験を豊かにするはずです。

### 1 インストール

- 指示に従って、インストールを完了して ください。
- インストールが完了したら、起動できます。
- 後で起動する場合は、デスクトップかツ ールバーのショートカットをクリックで きます。

#### 3. 画像最適化

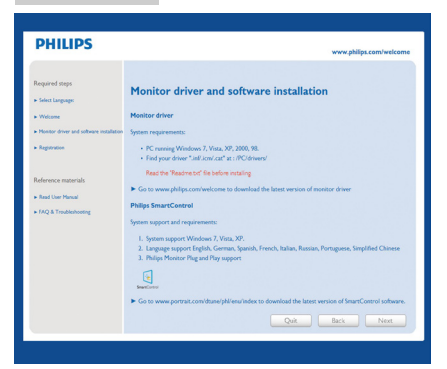

### 最初の起動 - ウィザード

- SmartControl Premiumをインストールした後に初めて起動するとき、自動的にウィザードが表示されます。
- ウィザードから出された指示に従うことで、モニタパフォーマンスを1ステップずつ調整することができます。
- Plug-in(プラグイン)メニューに進み、後で ウィザードを起動することもできます。
- Standard(標準)ペインによりウィザードなしで、さらにオプションを調整することができます。

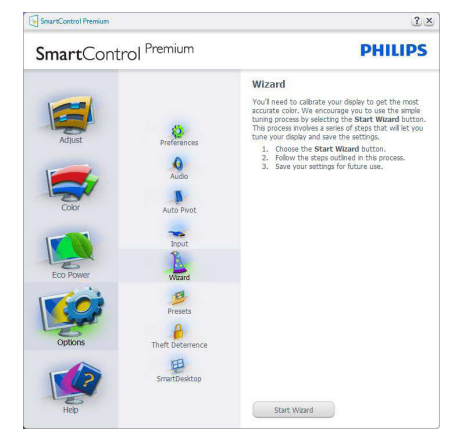

## 2 Standard(標準)ペインでスタート

### Adjust(調整)メニュー

 Adjust(調整)メニューにより、Brightness( 輝度)、Contrast(コントラスト)、Focus(フォ ーカス)、Position(位置)、Resolution(解像 度)を調整できます。

- 指示に従って調整を行うことができます。
- Cancel(キャンセル)は、インストールをキャンセルしたいかどうかをユーザーに尋ねます。

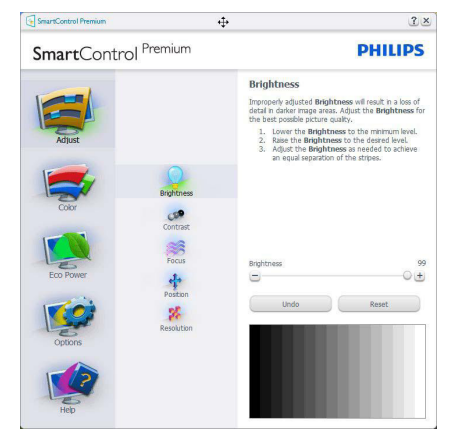

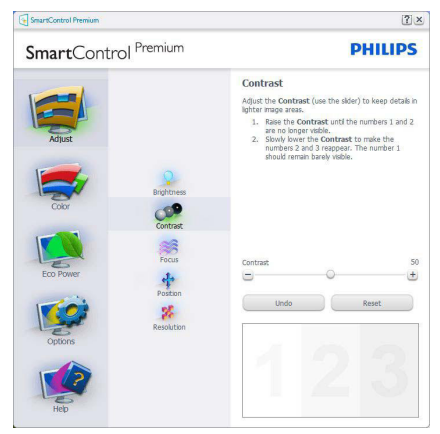

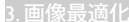

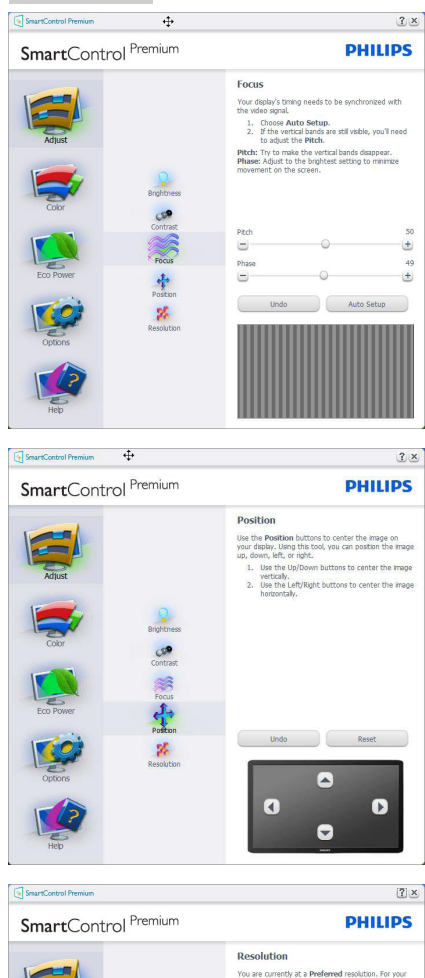

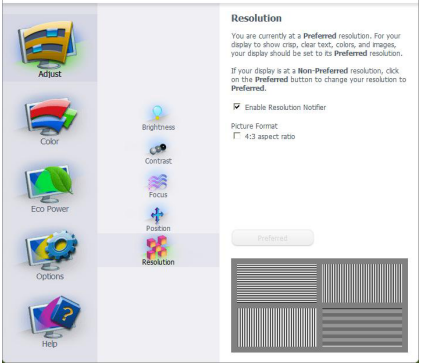

## Color(色) メニュー

- Color(色)メニューにより、RGB、Black Level(ブラックレベル)、White Point(ホワ イトポイント)、Display Gamma(ディスプ レイガンマ)、Color Calibration(色較正)、 SmartImage (SmartImageセクションを参 照してください)を調整できます。
- 指示に従って調整を行うことができます。
- 入力に基づくサブメニューアイテムについては、以下の表を参照してください。
- Color Calibration(色較正)の例

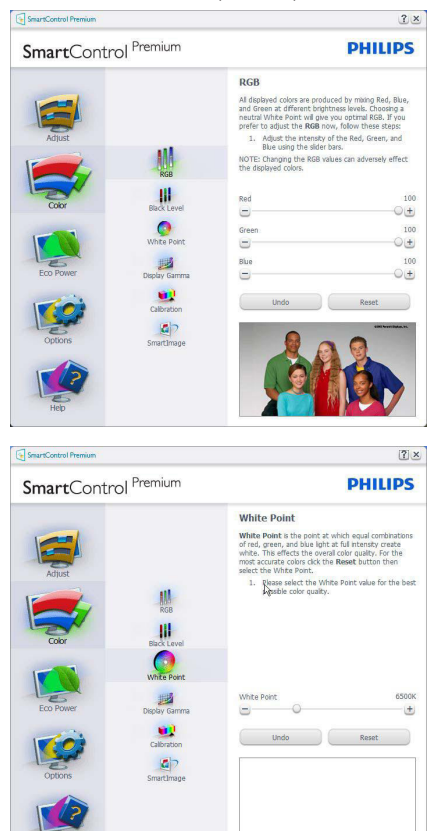

3. 画像最谪仆

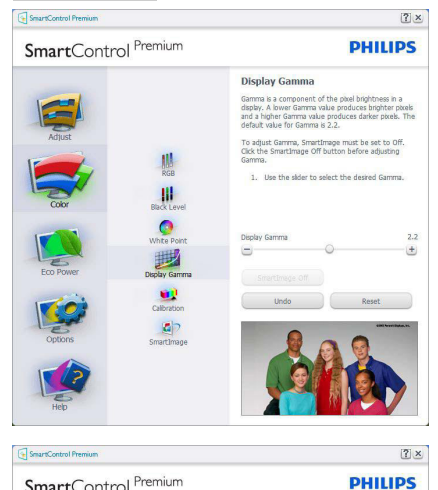

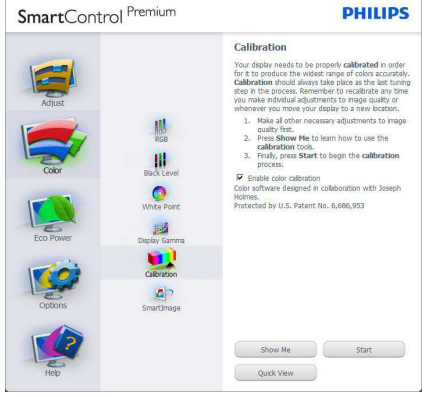

- 「Show Me」(見せて)で、色較正チュート リアルが開始します。
- Start(開始) 6段階の色較正シーケンス が開始します。
- 3. Quick View(クイックビュー)では、前の/後の画像がロードされます。
- Color(色)ホームページに戻るに は、Cancel(キャンセル)ボタンをクリック します。
- Enable color calibration(色較正を有効に する) – デフォルトでは、オンになってい ます。チェックが外れていると、色較正は 行われず、Start(開始)とQuick view(クイッ クビュー)ボタンは薄暗い色になります。

 較正画面に特許情報を表示する必要が あります。

### 最初の色較正画面

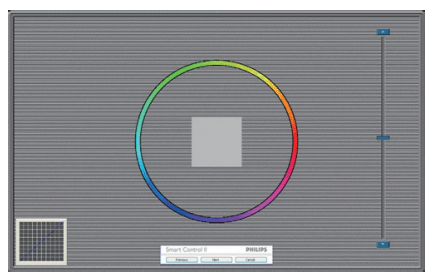

- 2番目の色画面まで、Previous (前の)ボタンは無効になっています。
- Next(次)は、続くターゲット(6ターゲット) に進みます。
- Final next(最後の次)はFile(ファイ ル)>Presets pane(プリセットペイン)に進みます。
- Cancel(キャンセル)でUIが閉じ、Plug-in(プ ラグイン)ページに戻ります。

#### SmartImage

ユーザーはコンテンツに基づいてディス プレイ設定を向上するために、設定を変 更できます。

Entertainment(エンタテインメント)が 設定されていると、SmartContrastと SmartResponse が有効になります。

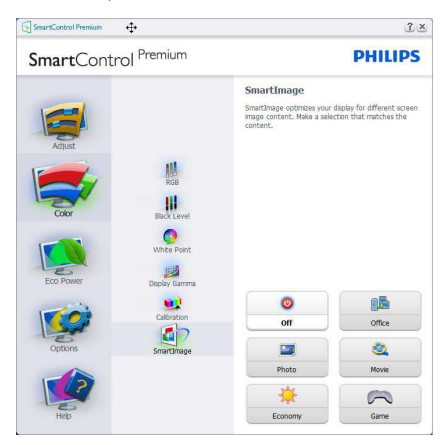

### Eco Power (エコパワー) メニュー ? × SmartControl Premium PHILIPS Power Savings Use these settings to save power consumption. I can be saved by decreasing the brightness of the brightness of the dight Brightness r to adjust the bright ntage of brightness t wer savings can be realized by decreasin ht based on lighting conditions. Select t e of the backlight brightness for your ligh C 25% C 50% C 75% C 100% ۲ Dim Room © 25% C 50% C 75% C 100% • ster Backlight Bright Ot Bright Now Turn Power Off Now

### Options(オプション)メニュー

Options(オプション)>Preferences(初期設定) – ドロップダウン Options(オプション)メニューから Preferences(初期設定)を選択しているときのみ、アクティブになります。 DDC/CI の機能を搭載した非対応ディスプレイでは、Help(ヘルプ)と Options(オプション)タブのみが利用できます。

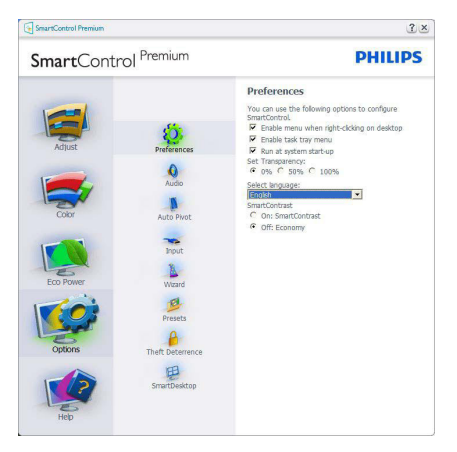

- 現在の初期設定を表示します。
- チェックボックスで機能が有効になります。チェックボックスはトグルです。
- デスクトップのEnable Context Menu(コン テキストメニューを有効にする)は、デフ ォルトでチェックが付いて(オン)います。

Enable Context(コンテキストを有効にする)メニューでは、デスクトップの右クリックコンテキストメニューのSelect Preset( プリセットの選択)とTune Display(ディ スプレイの微調整)用に、SmartControl Premium選択が表示されます。Disabled( 無効)では、右クリックコンテキストメニ ューからSmartControl Premiumが削除さ れます。

- Enable Task Tray(タスクトレイを有効にす る)アイコンは、デフォルトでチェックが付 いて(オン)います。Enable Context Menu( コンテキストメニューを有効にする)で は、SmartControl Premium用のタスクトレ イメニューが表示されます。ディスクト レイアイコンを右クリックすると、Help( ヘルプ)のメニューオプション、Technical Support(技術サポート)が表示されます。 Upgrade(アップグレード)、About(バージ ョン情報)、Exit(終了)をチェックします。 Enable Task Tray(タスクトレイを有効にす る)メニューが無効になっている場合、タ スクトレイアイコンにはEXIT(終了)のみ が表示されます。
- Run at Startup(起動時に実行する)は、デフォルトでチェックが付いて(オン)います。無効になっているとき、SmartControl Premiumは起動時に起動せず、タスクトレイに入ります。SmartControl Premiumは、デスクトップのショートカットから、またはプログラムファイルからのみ起動できます。このボックスにチェックが付いていない(無効)とき、起動時に実行するプリセット設定はロードされません。
- Enable transparency mode(透明度モード を有効にする)(Windows 7、Vista, XP)。デ フォルトは0% Opaque(不透明)です。

**Options(オプション)>Audio(オーディオ)** - ドロップダウン Options(オプション)メ ニューから Audio(オーディオ)を選択し ているときのみ、アクティブになります。

DDC/CI の機能を搭載した非対応ディスプ レイでは、Help(ヘルプ)と Options(オプ ション)タブのみが利用できます。

#### 3. 画像最谪仆

|                                    | Premium                                                  | PHILIPS                                                                                                    |
|------------------------------------|----------------------------------------------------------|----------------------------------------------------------------------------------------------------|
| Algar<br>Algar<br>Cor<br>E Do Powe | Preferences<br>Audo<br>Auto Prot<br>Prot<br>Ward<br>Ward | Audio<br>Adjust the Volkme of the Hitegrated Boutgesekens by<br>using the side.<br>Turn of the responsed boutgesekens by checking the<br>Mute fieldso. |
| Hep                                | SmartDesktop                                             | Volume 100                                                                                                    |

Option(オプション)>Auto Pivot(自動ピボ ット)

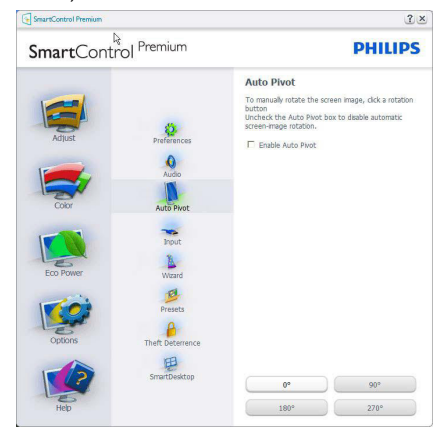

Options(オプション)>Input(入力) – ドロ ップダウン Options(オプション)メニュ ーから Input(入力)を選択しているときの み、アクティブになります。 DDC/CIの機 能を搭載した非対応ディスプレイでは、 Help(ヘルプ)と Options(オプション)タ ブのみが利用できます。 他のすべての SmartControl Premium タブは使用できませ ん。

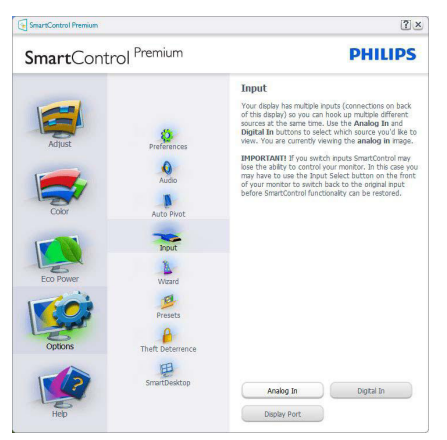

- Source (ソース)指示ペインと現在の入力 ソース設定を表示します。
- 単一の入力ディスプレイで、このペイン は表示されません。

**Options(オプション)>Theft Deterrence(盗 難防止) – ドロップダウン Plug-in(プラ グイン)メニューから Theft Deterrence** Mode(盗難防止モード)を選択していると きのみ、Theft Deterrence Pane(盗難防止ペ イン)がアクティブになります。

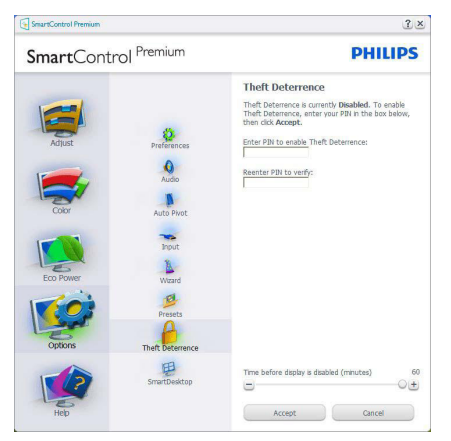

Theft Deterrence(盗難防止)を有効にする には、Enable Theft Deterrence Mode(盗難防 止モードを有効にする)ボタンをクリック して次の画面を表示します。

- 4~9桁のPIN番号のみを入力できます。
- PINを入力した後、Accept(受入)ボタンを 押すことで次のページのダイアログボッ クスが表示されます。
- 最小の分を5にセットします。スライダを デフォルトで5にセットします。
- Theft Deterrence(盗難防止)モードに入る ために、ディスプレイを異なるホストに 接続する必要はありません。

PIN を作成すると、Theft Deterrence( 盗 難防止) ペインは有効にされた Theft Deterrence( 盗難防止) を示し PIN Options(PIN オプション) ボタンを表示し ます。

- 有効にされたTheft Deterrence(盗難防止)が表示されます。
- Theft Deterrence(盗難防止)モードを無 効にすると、次のページのペイン画面が 開きます。

 PIN Options(PINオプション)ボタンはPIN を作成した後でのみ有効になります。 ボタンは安全なPIN Webサイトを開き ます。

### Help(ヘルプ)メニュー

Help(  $\land l \nu \tau$ )>User Manual(  $\neg t - \tau - \tau = 2 \tau \mu$ ) - ドロップダウン Help(  $\land l \nu \tau$ ) メニューから User Manual(  $\neg t - \tau - \tau = 2 \tau \mu$ )を選択しているときのみ、アクティブになります。 DDC/CI の機能を搭載した 非対応ディスプレイでは、Help(  $\land l \nu \tau$ ) と Options(  $\tau \tau \tau$  ション) タブのみが利用で きます。

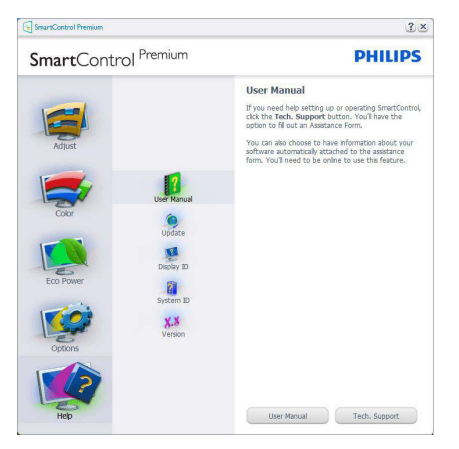

Help( $\Lambda l \nu J$ )>Version( $N - \vartheta \exists \nu$ ) – ド ロップダウン Help( $\Lambda l \nu J$ ) メニューから Version( $N - \vartheta \exists \nu$ )を選択しているとき のみ、アクティブになります。 DDC/CIの 機能を搭載した非対応ディスプレイでは、 Help( $\Lambda l \nu J$ ) と Options( $J J \vartheta \exists \nu$ )タ ブのみが利用できます。

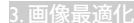

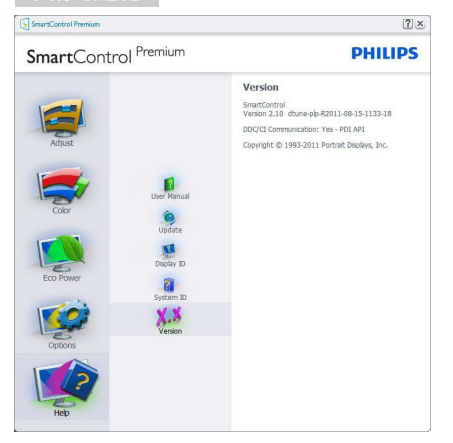

### Context Sensitive Menu (コンテキスト依存 メニュー)

Context Sensitive Menu (コンテキスト依存 メニュー)は、デフォルトで有効になって います。

Enable Context Menu( コンテキストメニ ューを有効にする ) が Options( オプショ ン )>Preferences( 初期設定 ) ペインでチェ ックが付いている場合、メニューが表示 されます。

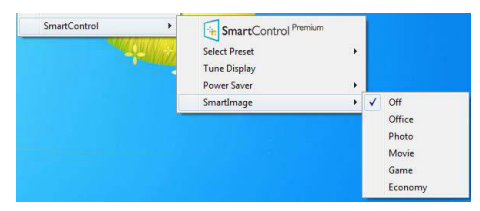

Context Menu( コンテキストメニュー ) に は、4 つのエントリがあります:

- SmartControl Premium 選択されている とき、About Screen(画面について)が表 示されます。
- Select Preset(プリセットの選択) 直ちに 使用するために、保存したプリセットの 履歴メニューを表示します。チェックマ ークは、現在選択されているプリセット を示します。Factory Preset(工場出荷時 プリセット)は、ドロップダウンメニューか らも呼び出すことができます。

- Tune Display(ディスプレイの微調整) SmartControl Premiumコントロールパネ ルが開きます。
- SmartImage 現在の設定、Office(オフィス)、Photo(写真)、Movie(動画)、Game(ゲーム)、Economy(エコノミー)、Off(オフを) チェックします。

### タスクトレイメニューの有効

タスクトレイメニューは、タスクトレイ から SmartControl Premium アイコンを右ク リックすることで表示できます。 左クリ ックで、アプリケーションが起動します。

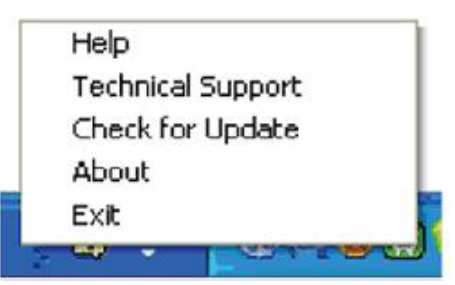

タスクトレイには5つのエントリがあり ます:

- Help(ヘルプ) ユーザーマニュアルファ イルにアクセスします: デフォルトのブラ ウザウィンドウを使用して、ユーザーマニ ュアルファイルを開きます。
- Technical Support(技術サポート) 技術 サポートページを表示します。
- Check for Update(更新のチェック) PDI Landing(PDIラインディング)を表示し、ユ ーザーのバージョンが使用可能なもっと も最近の更新であるかチェックします。
- About(バージョン情報) 次の詳細な参照情報を表示します:製品バージョン、リリース情報、製品名。
- Exit(終了) SmartControl Premiumを閉 じます。

SmartControl Premium を再び実行するに は、Program(プログラム)メニューから SmartControl Premium を選択し、デスクト ップ PC アイコンをダブルクリックする か、システムを再起動します。

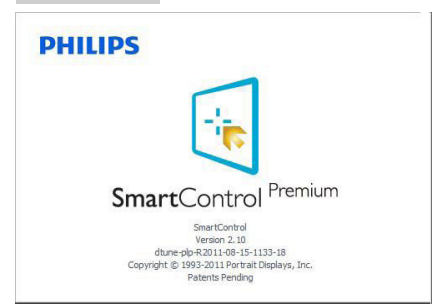

## タスクトレイメニューの無効

タスクトレイが初期設定フォルダで無効 になっているとき、EXIT(終了)選択の みが使用できます。タスクトレイから SmartControl Premium を完全に削除するに は、Options(オプション)>Preferences(初 期設定)でRun at Startup(起動時に実行す る)を無効にします。

## **e** 注

本セクションのすべてのイラストは、参 照のみです。SmartControl ソフトウェアバ ージョンは、事前の通知なしに変更する ことがあります。常に公式のポートレー ト Web サイト <u>www.portrait.com/dtune/phl/</u> <u>enu/index</u>をチェックして、SmartControl ソ フトウェアの最新バージョンをダウンロ ードしてください。

## 3.4 SmartDesktopガイド

### SmartDesktop

SmartDesktop は SmartControl Premium に あります。 SmartControl Premium をイン ストールし、Options(オプション)から SmartDesktop を選択します。

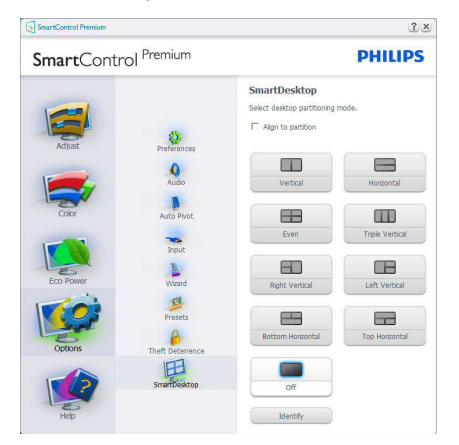

- 定義されたパーティションにドラッグされると、Align to partition(パーティションに整列)チェックボックスが自動アライメントを有効にします。
- アイコンをクリックすることで、希望のパ ーティションを選択します。パーティショ ンはデスクトップに適用され、アイコン がハイライトされます。
- Identify(確認)では、グリッドを素早く表示 できます。

|    | 0  |   | 2 | President | 100      |      |      |      |            |  |
|----|----|---|---|-----------|----------|------|------|------|------------|--|
| -  | 0  | 2 |   | -         | <u>.</u> |      |      |      |            |  |
|    | Ф  | - | 2 | *         | -        |      |      |      |            |  |
| 25 | ٨  | 2 | - |           |          |      |      |      |            |  |
| 52 | 8  | 2 |   |           | æ        |      |      |      |            |  |
| ۷  | A  | 0 | 2 |           | 周        |      |      |      |            |  |
| 2  | 1  | 0 |   | -         |          |      |      |      |            |  |
| 9  | 61 | 2 | 2 | 31        | *        |      |      |      |            |  |
|    |    | 0 | 0 | -         |          |      |      |      |            |  |
| 22 | 2  | 2 | 2 | -         |          |      |      |      |            |  |
| -  | 2  | P | - | -         |          |      |      |      |            |  |
| 9  | 2  | 2 | - | -         | •        |      |      |      |            |  |
|    |    |   |   |           |          | <br> | <br> | <br> | <br>1.0.00 |  |

### 2 Windows のドラッグアンドドロップ

パーティションが構成され Align to partition(パーティションに整列)が選択さ れると、ウィンドウがその領域にドラッ グされ自動的に整列されます。 ウィンドウとマウスカーソルが領域内に 入ると、領域がハイライトされます。

## 🖨 注

ウィンドウをドラッグしているときに領 域のアウトラインが見えない場合、「Show windows contents while dragging」(ドラッグ 中にウィンドウの内容を表示する)は無効 になります。有効にする: 有効にする:

- 1. Control Panel(コントロールパネル) で、System(システム)をクリックします。
- Advanced system settings(システムの詳細 設定)をクリックします(Vista & Win7 OS の場合、これは左のサイドバーにあり ます)
- 3. Performance(パフォーマンス)セクション で、Settings(設定)をクリックします。
- Show window contents while dragging」( ドラッグ中にウィンドウの内容を表示す る)ボックスをチェックし、OKをクリック します。

## その他の代替パス:

### Vista:

「Control Panel」(コントロールパネ ル)>「Personalization」(カスタマイ ズ)>「Window Color and Appearance」 (ウィンドウの色とデザイン)>「Open Classic appearance properties for more color options」(詳細な色オプションの場合はク ラシックデザインのプロパティを開く)を クリックし>「Effects」(効果)ボタンを クリックし>「Show window contents while draggin」(ドラッグ中にウィンドウの内容 を表示する)をチェックします。

## XP:

「Display Properties」(画面のプロパティ) >「Appearance」(デザイン)>「Effects...」 (効果...)>「Show window contents while dragging」(ドラッグ中にウィンドウの内容 を表示する)をチェックします。

## Win 7:

他の代替パスは利用できません。

## 3 Title Bar(タイトルバー)オプション

Desktop Partition(デスクトップパーティシ ョン)ョンは、アクティブなウィンドウの タイトルバーからアクセスできます。 こ れにより、デスクトップを管理する手早 く容易な方法を利用するだけでなく、ド ラッグアンドドロップせずに任意のパー ティションにウィンドウを送ることもで きます。ドロップダウンメニューにアク セスするには、アクティブなウィンドウ のタイトルバーにカーソルを移動します。

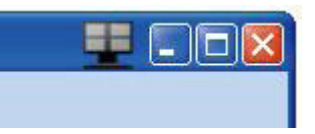

## 4 Right Click( 右クリック ) メニュー

Desktop Partition(デスクトップパーティション)アイコンを右クリックして、ドロッ プダウンメニューを表示します。

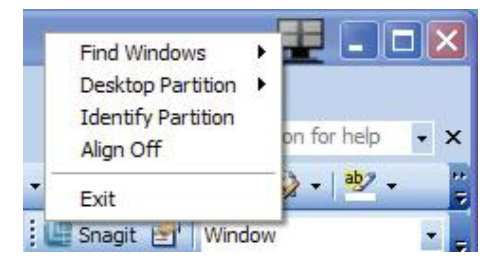

- Find Windows(ウィンドウの検索) 場合 によっては、ユーザーは複数のウィンド ウを同じパーティションに送信すること ができます。Find Windows(ウィンドウの 検索)は開いているすべてのウィンドウ を表示し、選択したウィンドウを手前に 移動します。
- Desktop Partition(デスクトップパーティション) Desktop Partition(デスクトップパ ーティション)は選択された現在のパー ティションを表示し、ユーザーがドロップ ダウンメニューに表示されたパーティションのどれかに素早く変更できるように します。

#### 3.画像最適化

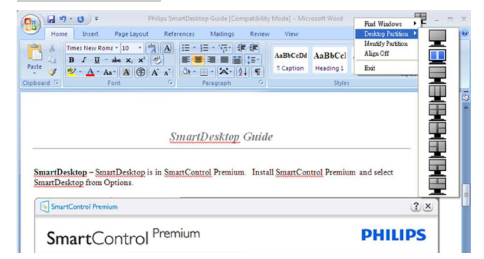

## 🖨 注

複数のディスプレイが接続されている場合、 ユーザーは標的となったディスプレイを選 択してパーティションを変更できます。ハイ ライトされたアイコンは、アクティブな現在 のパーティションを表します。

- Identify Partition(パーティションの確認) 現在のパーティションの場合、デスクトッ プにアウトライングリッドを表示します。
- Align On/Align Off(整列オン/整列オフ) ドラッグアンドドロップ整列機能の有効/ 無効を切り替えます。
- 5. Exit(終了) Desktop Partition(デスクトッ プパーティション)とDisplay Tune(ディスプ レイの微調整)を終了します。再初期化 するには、スタートメニューからDisplay Tune(ディスプレイの微調整)、またはデ スクトップのショートカットをStart(起動) します。

### 5 Left Click( 左クリック ) メニュー

Desktop Partition(デスクトップパーティション)を左クリックすると、ドラッグアンドドロップせずにアクティブなウィンドウを任意のパーティションに素早く送信できます。マウスを放すと、ウィンドウがハイライトされたパーティションに送信されます。

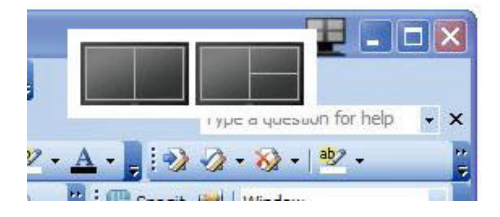

### Task Tray Right Click(タスクトレイの右ク リック)

タスクトレイには、タイトルバーでサポ ートされるほとんどの機能が含まれます (ウィンドウを任意のパーティションに自 動的に送信する場合は別です)。

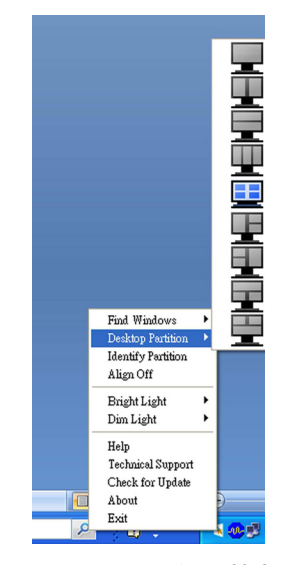

- Find Windows(ウィンドウの検索) 場合 によっては、ユーザーは複数のウィンド ウを同じパーティションに送信すること ができます。Find Windows(ウィンドウの 検索)は開いているすべてのウィンドウ を表示し、選択したウィンドウを手前に 移動します。
- Desktop Partition(デスクトップパーティション) Desktop Partition(デスクトップパ ーティション)は選択された現在のパー ティションを表示し、ユーザーがドロップ ダウンメニューに表示されたパーティシ ョンのどれかに素早く変更できるように します。
- Identify Partition(パーティションの確認) 現在のパーティションの場合、デスクトッ プにアウトライングリッドを表示します。
- Align On/Align Off(整列オン/整列オフ) ドラッグアンドドロップ整列機能の有効/ 無効を切り替えます。

## 7 SmartDesktop Partition Definitions(SmartDesktop パーティションの定義)

| 名前                                | 説明                                                                                                    | 画像    |
|-----------------------------------|----------------------------------------------------------------------------------------------------|-------|
| Full Desktop( 完全デ<br>スクトップ )      | すべての設定をデスクトップ全体に適用します。                                                                                                    | 1     |
| Vertical( 垂直 )                    | 画面解像度を評価し、ディスプレイを均一の大き<br>さに切った2つの垂直領域にディスプレイを分割<br>します。<br>90/270の場合、垂直設定を維持します。                                                                                                   | 1 2   |
| Horizontal( 水平 )                  | 画面解像度を評価し、ディスプレイを均一の大き<br>さに切った2つの水平領域にディスプレイを分割<br>します。<br>90/270の場合、水平設定を維持します。                                                                                                   | 2     |
| Vertical Triple( 垂直ト<br>リプル )     | 画面解像度を評価し、ディスプレイを均一の大き<br>さに切った3つの垂直領域にディスプレイを分割<br>します。<br>90パーティションの場合、1つの水平上パーティ<br>ション、2つの水平中央パーティション、3つの水<br>平下。<br>270パーティションの場合、3つの水平上パーティ<br>ション、2つの水平中央パーティション、1つの水<br>平下。 | 1 2 3 |
| Vertical Split Left( 垂<br>直分割左 )  | 画面解像度を評価し、ディスプレイを2つの垂直<br>領域に分割します。左側は1つの領域で、右側は<br>2つの均一の大きさに切った領域に分割されます。<br>90パーティションの場合、上パーティションに1、<br>下に2&3。<br>270パーティションの場合、下パーティションに<br>1、上に2&3。                            | 1 2 3 |
| Vertical Split Right( 垂<br>直分割右 ) | 画面解像度を評価し、ディスプレイを2つの垂直<br>領域に分割します。右側は1つの領域で、左側は<br>2つの均一の大きさに切った領域に分割されます。<br>90パーティションの場合、上パーティションに<br>1&2、下に3。<br>270パーティションの場合、上パーティションに<br>3、下に1&2。                            | 1 3   |

| 名前                                | 説明                                                                                                    | 画像      |
|-----------------------------------|----------------------------------------------------------------------------------------------------|---------|
| Horizontal Split Top(水<br>平分割上)   | <ul> <li>画面解像度を評価し、ディスプレイを2つの均一の大きさに切った水平領域に分割します。上領域は1つで、下領域は2つの均一の大きさに切った領域に分割されます。</li> <li>90パーティションの場合、右側の垂直パーティションに1、左側の垂直に283。</li> </ul> |         |
|                                   | 270 パーティションの場合、左側の垂直パーティ<br>ションに 1、右側の垂直に 2&3。                                                                                                   |         |
| Horizontal Split<br>Bottom(水平分割下) | 画面解像度を評価し、ディスプレイを2つの均一<br>の大きさに切った水平領域に分割します。下領域<br>は1つで、上領域は2つの均一の大きさに切った<br>領域に分割されます。                                                         | 1 2     |
|                                   | 90 パーティションの場合、右側の垂直パーティションに 1&2、左側の垂直に 3。                                                                                                    |         |
|                                   | 270 パーティションの場合、左側の垂直パーティ<br>ションに 1&2、右側の垂直に 3。                                                                                                   |         |
| Even Split( 均等分割 )                | 画面解像度を評価し、ディスプレイを均一の大き<br>さに切った4つの領域にディスプレイを分割しま<br>す。                                                                                           | 1 3 2 4 |

# 4. 技術仕様

| 画像 / ディスプレイ                                                                                                    |                                                                                                    |
|----------------------------------------------------------------------------------------------------|----------------------------------------------------------------------------------------------------|
| モニタパネルの種類                                                                                                    | AH-IPS                                                                                                    |
| バックライト                                                                                                    | W-LED システム                                                                                                    |
| パネルサイズ                                                                                                    | 29" 幅 (73 cm)                                                                                                    |
| 縦横比                                                                                                    | 21:9                                                                                                    |
| 画素ピッチ                                                                                                    | 0.2628 × 0.2628 mm                                                                                                    |
| 輝度                                                                                                    | 300 cd/m <sup>2</sup>                                                                                                    |
| SmartContrast                                                                                                    | 20,000,000:1                                                                                                    |
| コントラスト比(標準)                                                                                                    | 1,000:1                                                                                                    |
| 応答時間 (標準)                                                                                                    | 14 ms ( グレー対グレー )                                                                                                    |
| SmartResponse                                                                                                    | 5 ms ( グレー対グレー )                                                                                                    |
| 最適解像度                                                                                                    | 2560 × 1080 @ 60 Hz                                                                                                    |
| 表示角度                                                                                                    | 178° (H) / 178° (V) @ C/R > 10                                                                                                    |
| 有効表示域                                                                                                    | 672.76 × 283.82 mm                                                                                                    |
| 画像強調                                                                                                    | SmartImage                                                                                                    |
| 表示色                                                                                                    | 1670万                                                                                                    |
| 垂直リフレッシュレート                                                                                                    | 56 Hz - 75 Hz                                                                                                    |
| 水平周波数                                                                                                    | 30 kHz - 90 kHz                                                                                                    |
| sRGB                                                                                                    | あり                                                                                                    |
| 輝度 / 色ムラ補正                                                                                                    | 97% - 102%                                                                                                    |
| Delta E                                                                                                    | <2                                                                                                    |
|                                                                                                    |                                                                                                    |
| 按杭注                                                                                                    |                                                                                                    |
| 接称[注<br>信号入力/出力                                                                                                    | VGA( アナログ ) (298P4QAJEB)、DVI-Dual Link、DisplayPort<br>入力、DisplayPort 出力、HDMI ×2                                                                                                    |
| 接続に<br>信号入力 / 出力<br>USB                                                                                                    | VGA(アナログ) (298P4QAJEB)、DVI-Dual Link、DisplayPort<br>入力、DisplayPort 出力、HDMI x2<br>298P4: USB 3.0 x4                                                                                                    |
| 19年7月1日<br>信号入力 / 出力<br>USB<br>入力信号                                                                                                    | VGA(アナログ) (298P4QAJEB)、DVI-Dual Link、DisplayPort<br>入力、DisplayPort 出力、HDMI x2<br>298P4: USB 3.0 x4<br>セパレート同期、緑で同期                                                                                                    |
| 接続性<br>信号入力/出力<br>USB<br>入力信号<br>オーディオイン/アウト                                                                                                    | VGA(アナログ) (298P4QAJEB)、DVI-Dual Link、DisplayPort<br>入力、DisplayPort 出力、HDMI x2<br>298P4: USB 3.0 x4<br>セパレート同期、緑で同期<br>PC オーディオイン、イヤホンアウト                                                                                                    |
| 接続性<br>信号入力/出力<br>USB<br>入力信号<br>オーディオイン/アウト<br>便宜                                                                                                    | VGA(アナログ) (298P4QAJEB)、DVI-Dual Link、DisplayPort<br>入力、DisplayPort 出力、HDMI x2<br>298P4: USB 3.0 x4<br>セパレート同期、緑で同期<br>PC オーディオイン、イヤホンアウト                                                                                                    |
| 接続<br>信号入力/出力<br>USB<br>入力信号<br>オーディオイン/アウト<br>便宜<br>内蔵スピーカー                                                                                                    | VGA(アナログ)(298P4QAJEB)、DVI-Dual Link、DisplayPort<br>入力、DisplayPort 出力、HDMI x2<br>298P4: USB 3.0 x4<br>セパレート同期、緑で同期<br>PC オーディオイン、イヤホンアウト<br>2 W x2                                                                                                    |
| 接続<br>信号入力/出力<br>USB<br>入力信号<br>オーディオイン/アウト<br>便宜<br>内蔵スピーカー<br>ユーザーの便宜                                                                                                    | VGA(アナログ)(298P4QAJEB)、DVI-Dual Link、DisplayPort<br>入力、DisplayPort 出力、HDMI x2<br>298P4: USB 3.0 x4<br>セパレート同期、緑で同期<br>PC オーディオイン、イヤホンアウト<br>2 W x2<br>■/< MULTIVEW/▼ USER/▲ ■/OK ● ①                                                                                                    |
| For the formation of the formation of the forma | VGA(アナログ)(298P4QAJEB)、DVI-Dual Link、DisplayPort<br>入力、DisplayPort出力、HDMI x2<br>298P4:USB 3.0 x4<br>セパレート同期、緑で同期<br>PCオーディオイン、イヤホンアウト<br>2W x2<br>♥/◀ MUTIVEV/▼ USER/▲ ■/OK ● ①<br>英語、ドイツ語、スペイン語、ギリシャ語、フランス語、<br>イタリア語、ハンガリー語、オランダ語、ポルトガル語、<br>ブラジルポルトガル語、ポーランド語、ロシア語、スウ<br>ェーデン語、フィンランド語、トルコ語、チェコ語、ウ<br>クライナ語、簡体字中国語、繁体字中国語、日本語、韓<br>国語                                                                                                    |
| 技術に主       信号入力/出力       USB       入力信号       オーディオイン/アウト       便宜       内蔵スピーカー       ユーザーの便宜       OSD 言語       その他の便宜                                                                                                    | VGA(アナログ)(298P4QAJEB)、DVI-Dual Link、DisplayPort<br>入力、DisplayPort 出力、HDMI x2<br>298P4:USB 3.0 x4<br>セパレート同期、緑で同期<br>PC オーディオイン、イヤホンアウト<br>2W x2<br>⑦/◀ MUTIVEV/▼ USER/▲ ■/OK ● ① 英語、ドイツ語、スペイン語、ギリシャ語、フランス語、<br>イタリア語、ハンガリー語、オランダ語、ポルトガル語、<br>ブラジルポルトガル語、ポーランド語、ロシア語、スウ<br>ェーデン語、フィンランド語、トルコ語、チェコ語、ウ<br>クライナ語、簡体字中国語、繁体字中国語、日本語、韓<br>国語 VESA 取り付け (100 x 100 mm)、Kensington ロック                                                                                                    |
| 技術に主         信号入力/出力         USB         入力信号         オーディオイン/アウト         便宜         内蔵スピーカー         ユーザーの便宜         OSD 言語         その他の便宜         プラグアンドプレイ互換性                                                                                                    | VGA(アナログ)(298P4QAJEB)、DVI-Dual Link、DisplayPort<br>入力、DisplayPort 出力、HDMI x2<br>298P4: USB 3.0 x4<br>セパレート同期、緑で同期<br>PC オーディオイン、イヤホンアウト<br>2W x2<br>●/◀ MUTWEW/▼ USER/▲ ■/OK ● ①<br>英語、ドイツ語、スペイン語、ギリシャ語、フランス語、<br>イタリア語、ハンガリー語、オランダ語、ポルトガル語、<br>ブラジルポルトガル語、ポーランド語、ロシア語、スウ<br>ェーデン語、フィンランド語、トルコ語、チェコ語、ウ<br>クライナ語、簡体字中国語、繁体字中国語、日本語、韓<br>国語<br>VESA 取り付け (100 x 100 mm)、Kensington ロック<br>DDC/CL、sRGB、Windows 7/8/Vista/XP、Mac OSX、Linux                                                                |
| <ul> <li>         を称tit         信号入力/出力         USB         入力信号         オーディオイン/アウト         便宜         内蔵スピーカー         ユーザーの便宜         OSD 言語         その他の便宜         プラグアンドプレイ互換性         スタンド         スタンド         スタンド         スクンド         スクンド         スタンド         スクンド         スタンド         スクンド         スクンド         スタンド         スタンド         スクレーク・フレーク・シーク・         スクレーク・         スクレーク・</li></ul>                                                                                                    | VGA(アナログ)(298P4QAJEB)、DVI-Dual Link、DisplayPort<br>入力、DisplayPort 出力、HDMI x2<br>298P4: USB 3.0 x4<br>セパレート同期、緑で同期<br>PC オーディオイン、イヤホンアウト<br>2W x2<br>⑦/◀ MUITWEW/▼ USER/▲ ■/OK ● ひ<br>英語、ドイツ語、スペイン語、ギリシャ語、フランス語、<br>イタリア語、ハンガリー語、オランダ語、ポルトガル語、<br>ブラジルポルトガル語、ポーランド語、ロシア語、スウ<br>ェーデン語、フィンランド語、トルコ語、チェコ語、ウ<br>クライナ語、簡体字中国語、繁体字中国語、日本語、韓<br>国語<br>VESA 取り付け (100 x 100 mm)、Kensington ロック<br>DDC/Cl、sRGB、Windows 7/8/Vista/XP、Mac OSX、Linux                                                               |
| 技術に主         信号入力/出力         USB         入力信号         オーディオイン/アウト         便宜         内蔵スピーカー         ユーザーの便宜         OSD 言語         その他の便宜         プラグアンドプレイ互換性         スタンド         傾き                                                                                                    | VGA(アナログ)(298P4QAJEB)、DVI-Dual Link、DisplayPort<br>入力、DisplayPort 出力、HDMI x2<br>298P4: USB 3.0 x4<br>セパレート同期、緑で同期<br>PC オーディオイン、イヤホンアウト<br>2W x2<br>⑦/◀ MUITWEW/▼ USER/▲ ■/OK ● ①<br>英語、ドイツ語、スペイン語、ギリシャ語、フランス語、<br>イタリア語、ハンガリー語、オランダ語、ポルトガル語、<br>ブラジルポルトガル語、ポーランド語、ロシア語、スウ<br>ェーデン語、フィンランド語、トルコ語、チェコ語、ウ<br>クライナ語、簡体字中国語、繁体字中国語、日本語、韓<br>国語<br>VESA 取り付け (100 x 100 mm)、Kensington ロック<br>DDC/Cl、sRGB、Windows 7/8/Vista/XP、Mac OSX、Linux                                                               |
| 技術に主         信号入力/出力         USB         入力信号         オーディオイン/アウト         便宜         内蔵スピーカー         ユーザーの便宜         OSD 言語         その他の便宜         プラグアンドプレイ互換性         スタンド         傾き         スイベル                                                                                                    | VGA(アナログ)(298P4QAJEB)、DVI-Dual Link、DisplayPort<br>入力、DisplayPort 出力、HDMI x2<br>298P4: USB 3.0 x4<br>セパレート同期、緑で同期<br>PC オーディオイン、イヤホンアウト<br>2W x2<br>⑦/ MUTIVEW/▼USER/▲ ●/OK ● ①<br>英語、ドイツ語、スペイン語、ギリシャ語、フランス語、<br>イタリア語、ハンガリー語、オランダ語、ポルトガル語、<br>ブラジルポルトガル語、ポーランド語、ロシア語、スウ<br>ェーデン語、フィンランド語、トルコ語、チェコ語、ウ<br>クライナ語、簡体字中国語、繁体字中国語、日本語、韓<br>国語<br>VESA 取り付け (100 x 100 mm)、Kensington ロック<br>DDC/Cl、sRGB、Windows 7/8/Vista/XP、Mac OSX、Linux<br>-5°/+20°<br>298P4: -65°/+65°                                 |
| 技術には         信号入力/出力         USB         入力信号         オーディオイン/アウト         便宜         内蔵スピーカー         ユーザーの便宜         OSD 言語         その他の便宜         プラグアンドプレイ互換性         スタンド         傾き         スイベル         高さ調節                                                                                                    | VGA(アナログ)(298P4QAJEB)、DVI-Dual Link、DisplayPort<br>入力、DisplayPort 出力、HDMI x2         298P4: USB 3.0 x4         セパレート同期、緑で同期         PCオーディオイン、イヤホンアウト         2W x2                 ✓             ▲「イツ語、スペイン語、ギリシャ語、フランス語、<br>イタリア語、ハンガリー語、オランダ語、ポルトガル語、<br>ブラジルポルトガル語、ポーランド語、ロシア語、スウ<br>ェーデン語、フィンランド語、トルコ語、チェコ語、ウ<br>クライナ語、簡体字中国語、繁体字中国語、日本語、韓<br>国語         VESA 取り付け (100 × 100 mm)、Kensington ロック         DDC/CL、sRGB、Windows 7/8/Vista/XP、Mac OSX、Linux         -5° / +20°         298P4: 150 mm |

| 電源 (298P4QJEB)      |                                                    |                          |                          |  |  |
|---------------------|----------------------------------------------------|--------------------------|--------------------------|--|--|
| オンモード               | 46.3 W ( 標準 )、77.5 W ( 最大 )(オーディオおよび USB ×4<br>付属) |                          |                          |  |  |
| ECOモード              | 25.1W                                              |                          |                          |  |  |
| 消費エネルギー             | AC 入力電圧                                            | AC 入力電圧                  | AC 入力電圧                  |  |  |
| (EnergyStar テスト方式 ) | (100VAC、50Hz)                                      | (115VAC、60Hz)            | (230VAC、50Hz)            |  |  |
| 通常操作(標準)            | 39.1 W                                             | 38.7 W                   | 38.5 W                   |  |  |
| スリープ(スタンバイ)(標準)     | 0.3 W                                              | 0.3 W                    | 0.3 W                    |  |  |
| オフ                  | 0.3 W                                              | 0.3 W                    | 0.3 W                    |  |  |
| オフ (AC スイッチ )       | 0 W 0                                              | 0 W 0                    | 0W                       |  |  |
| 熱放散 *               | AC 入力電圧<br>(100VAC、50Hz)                           | AC 入力電圧<br>(115VAC、60Hz) | AC 入力電圧<br>(230VAC、50Hz) |  |  |
| 通常操作                | 133.4 BTU/ 時                                       | 132.1 BTU/ 時             | 131.4 BTU/ 時             |  |  |
| スリープ(スタンバイ)         | 1.024 BTU/ 時                                       | 1.024 BTU/ 時             | 1.024 BTU/ 時             |  |  |
| オフ                  | 1.024 BTU/ 時                                       | 1.024 BTU/ 時             | 1.024 BTU/ 時             |  |  |
| オフ (AC スイッチ )       | 0 BTU/ 時                                           | 0 BTU/ 時                 | 0 BTU/ 時                 |  |  |
| 電源 LED インジケータ       | オンモード:白、ス                                          | タンバイ / スリープモ             | Ξード:白(点滅)                |  |  |
| 電源装置                | 内蔵、100-240VAC、                                     | 50-60Hz                  |                          |  |  |

| 電源 (298P4QAJEB)     |                |               |               |  |  |
|---------------------|----------------|---------------|---------------|--|--|
| オンモード               | 43.6w(標準)、75w  | /(最大)(オーディオ)  | およびUSB x4付属)  |  |  |
| ECOモード              | 25.1W          |               |               |  |  |
| 消費エネルギー             | AC 入力電圧        | AC 入力電圧       | AC 入力電圧       |  |  |
| (EnergyStar テスト方式 ) | (100VAC、50Hz)  | (115VAC、60Hz) | (230VAC、50Hz) |  |  |
| 通常操作(標準)            | 32.22 W        | 32.21 W       | 32.2 W        |  |  |
| スリープ(スタンバイ)(標準)     | 0.3 W          | 0.3 W         | 0.3 W         |  |  |
| オフ                  | 0.3 W          | 0.3 W         | 0.3 W         |  |  |
| オフ (AC スイッチ )       | 0 W            | 0 W 0         | 0W            |  |  |
| <b>奉丸古灯 共</b> 灯 *   | AC 入力電圧        | AC 入力電圧       | AC 入力電圧       |  |  |
|                     | (100VAC、50Hz)  | (115VAC、60Hz) | (230VAC、50Hz) |  |  |
| 通常操作                | 110 BTU/ 時     | 109.9 BTU/ 時  | 109.9 BTU/ 時  |  |  |
| スリープ(スタンバイ)         | 1.024 BTU/ 時   | 1.024 BTU/ 時  | 1.024 BTU/ 時  |  |  |
| オフ                  | 1.024 BTU/ 時   | 1.024 BTU/ 時  | 1.024 BTU/ 時  |  |  |
| オフ (AC スイッチ )       | 0 BTU/ 時       | 0 BTU/ 時      | 0 BTU/ 時      |  |  |
| 電源 LED インジケータ       | オンモード:白、ス      | タンバイ / スリープモ  | Ξード:白(点滅)     |  |  |
| 電源装置                | 内蔵、100-240VAC、 | 50-60Hz       |               |  |  |
| 電源 (298X4QJAB)      |                |               |               |  |  |
| オンモード               | 44.3W(標準)、56W  | /(最大)(オーディオ)  | およびUSB x4付属)  |  |  |
| 消費エネルギー             | AC 入力電圧        | AC 入力電圧       | AC 入力電圧       |  |  |
| (EnergyStar テスト方式 ) | (100VAC、50Hz)  | (115VAC、60Hz) | (230VAC、50Hz) |  |  |
| 通常操作(標準)            | 34.3 W         | 33.4 W        | 33.3 W        |  |  |
| スリープ(スタンバイ)(標準)     | 0.3 W          | 0.3 W         | 0.3 W         |  |  |
| オフ                  | 0.3 W          | 0.3 W         | 0.3 W         |  |  |
| オフ (AC スイッチ )       | 0W             | 0W            | 0W            |  |  |

| CAVE |  |
|------|--|
|      |  |

| 執放散 *                              | AC 入力電圧                             | AC 入力電圧                                | AC 入力電圧                   |  |  |
|------------------------------------|-------------------------------------|----------------------------------------|---------------------------|--|--|
|                                    | (100VAC、50Hz)                       | (115VAC、60Hz)                          | (230VAC、50Hz)             |  |  |
| 通常操作                               | 117.1 BTU/ 時                        | 114 BTU/ 時                             | 113.7 BTU/ 時              |  |  |
| スリーブ (スタンバイ)                       | 1.024 BTU/ 時                        | 1.024 BTU/ 時                           | 1.024 BTU/ 時              |  |  |
| オフ                                 | 1.024 BTU/ 時                        | 1.024 BTU/ 時                           | 1.024 BTU/ 時              |  |  |
| オフ (AC スイッチ )                      | 0 BTU/ 時                            | 0 BTU/ 時                               | 0 BTU/ 時                  |  |  |
| 電源 LED インジケータ                      | オンモード:白、ス                           | タンバイ / スリープモ                           | ∃ード:白(点滅)                 |  |  |
| 電源装置                               | 内蔵、100-240VAC、                      | 50-60Hz                                |                           |  |  |
| 寸法                                 |                                     |                                        |                           |  |  |
| 製品 ( スタンド付き ) ( 幅 x 高              | 298P4: 700 × 538 × 2                | 73 mm                                  |                           |  |  |
| さ × 奥行き )                          | 298X4: 700 x 426 x 1                | 97 mm                                  |                           |  |  |
| 製品 ( スタンドなし ) ( 幅 × 高<br>さ × 奥行き ) | 700 × 330 × 59 mm                   |                                        |                           |  |  |
| 重量                                 |                                     |                                        |                           |  |  |
| 製品(スタンド付き)                         | 298P4: 8.46 kg                      | 298X4: 6.36 kg                         |                           |  |  |
| 製品(スタンドなし)                         | 298P4: 5.67 kg                      | 298X4: 5.70 kg                         |                           |  |  |
| 製品 (梱包付き)                          | 298P4: 11.68 kg                     | 298X4: 8.85 kg                         |                           |  |  |
| 操作条件                               |                                     |                                        |                           |  |  |
| 温度範囲                               | 操作時:0°C~40°C<br>非操作時:-20°C~         | 2<br>60°C                              |                           |  |  |
| 相対湿度                               | 20% ~ 80%                           |                                        |                           |  |  |
| MTBF                               | 30,000 時間                           |                                        |                           |  |  |
| 環境                                 |                                     |                                        |                           |  |  |
| ROHS                               | あり                                  |                                        |                           |  |  |
| EPEAT                              | ゴールド (www.epea                      | .t.net)                                |                           |  |  |
| 梱包                                 | 100% リサイクル可                         |                                        |                           |  |  |
| 特定物質                               | 100% PVC BFR を含き                    | まない筐体                                  |                           |  |  |
| EnergyStar                         | あり                                  |                                        |                           |  |  |
| <br>準拠と基準                          |                                     |                                        |                           |  |  |
| 規制認可: 298P4QJEB                    | BSMI、CE Mark、FC<br>Edge、UL/cUL、TUV  | C Class B、CU-EAC、S<br>4GS、TUV-Ergo、CCC | SEMKO、TCO 認証<br>、CECP、CEL |  |  |
| 規制認可: 298X4QJAB                    | BSMI、CE Mark、FC<br>ISO 9241-307、TCO | C Class B、CU-EAC、S<br>認証、CCC、CECP、     | SEMKO、UL/cUL、<br>CEL      |  |  |
| 規制認可:<br>298P4QAJEB                | TCO 認証 Edge、CC                      | CC、CEL、CECP                            |                           |  |  |
| キャビネット                             |                                     |                                        |                           |  |  |
| 色                                  | ブラック                                |                                        |                           |  |  |
| 什上げ                                | テクスチャ                               |                                        |                           |  |  |

## **€** 注

- EPEAT ゴールドまたはシルバーは、Philips が製品を登録している場合のみ有効です。お住ま いの国の登録状況については、<u>www.epeat.net</u> にアクセスしてください。
- 2. このデータは事前の通知なしに変更することがあります。パンフレットの最新バージョンを ダウンロードするには、<u>www.philips.com/support</u>にアクセスしてください。

4.技術仕様

## 4.1 解像度とプリセットモード

### 1 最大解像度

2560 × 1080 @ 60 Hz (デジタル入力)

### 💈 推奨解像度

2560×1080@60Hz(デジタル入力)

| 水平周波数<br><sub>(kHz)</sub> | 解像度              | 垂直周波数<br>(Hz) |
|---------------------------|------------------|---------------|
| 31.47                     | 720 × 400        | 70.09         |
| 31.47                     | 640 × 480        | 59.94         |
| 35.00                     | 640 × 480        | 66.67         |
| 37.86                     | 640 × 480        | 72.81         |
| 37.5                      | 640 × 480        | 75.00         |
| 37.88                     | $800 \times 600$ | 60.32         |
| 46.88                     | $800 \times 600$ | 75.00         |
| 48.36                     | 1024 x 768       | 60.00         |
| 60.02                     | 1024 × 768       | 75.03         |
| 44.77                     | 1280 x 720       | 59.86         |
| 63.98                     | 1280 × 1024      | 60.02         |
| 79.98                     | 1280 × 1024      | 75.03         |
| 55.94                     | 1440 × 900       | 59.89         |
| 70.64                     | 1440 × 900       | 74.99         |
| 75.00                     | 1600 × 1200      | 60.00         |
| 65.29                     | 1680 × 1050      | 59.95         |
| 67.50                     | 1920 × 1080      | 60.00         |
| 74.04                     | 1920 × 1080      | 59.95         |
| 88.79                     | 2560 × 1080      | 59.98         |

### 6 注

- ディスプレイは2560 × 1080 @ 60 Hzの ネーティブ解像度で最高の画像を表示 します。最高の表示品質を得るには、この解像度推奨に従ってください。
- DVIを使用している間、2560 × 1080の最 大解像度にはDual-link DVIケーブルが必 要です。
- HDMIでサポートされる最高の画面解像 度は2560×1080ですが、グラフィックス カードとBluRay/ビデオプレーヤーの機能 によって常に変わります。

## 4.2 きわめて明瞭

最新の Philips ディスプレイはきわめて明 瞭な、2560×1080 の画像を表示します。 Displayport、HDMI、Dual link DVI のよう な広帯域ソースによって有効になった、 178/178 の広視野角の高密度画素数を持つ 高性能パネルを利用することで、この新 しいディスプレイは画像やグラフィック スを生き生きと描写します。 3D グラフィ ックスアプリケーションを使用して CAD-CAM ソリューションのきわめて詳細な情 報を要求する厳しいプロであっても、大 量のスプレッドシートで作業するする財 務のやり手であっても、この Philips があれ ばきわめて明瞭な画像を表示できます。

## 5. 電源管理

PC に VESA DPM 準拠のディスプレイカー ドを取り付けているか、またはソフトウ ェアをインストールしている場合、モニ タは使用していないときにその消費電力 を自動的に抑えることができます。キー ボード、マウスまたはその他の入力デバ イスからの入力が検出されると、モニタ は自動的に「呼び起こされます」。 次の 表には、この自動省電力機能の電力消費 と信号が示されています。

# 電源管理の定義 (298P4QJEB)

| VESA<br>モード         | video(ヒ<br>デオ) | 水平<br>同期 | 世间<br>同期 | 使用電力                                                  | LED 色     |
|---------------------|----------------|----------|----------|-------------------------------------------------------|-----------|
| アクティ<br>ブ           | オン             | あり       | あり       | 46.3W(標準)、<br>77.5W(最大)<br>(オーディオお<br>よびUSB x4装<br>備) | 白         |
| スリープ<br>(スタンバ<br>イ) | オフ             | なし       | なし       | 0.3w(標準)                                              | 白<br>(点滅) |
| オフ (AC<br>スイッチ)     | オフ             | -        | -        | 0W                                                    | オフ        |

| 電源管理の定義 (298P4QAJEB) |                |          |          |                                                      |           |  |  |
|----------------------|----------------|----------|----------|------------------------------------------------------|-----------|--|--|
| VESA<br>モード          | Video(ビ<br>デオ) | 水平<br>同期 | 垂直<br>同期 | 使用電力                                                 | LED 色     |  |  |
| アクティ<br>ブ            | オン             | あり       | あり       | 43.6 W (標準)、<br>75 W (最大)(オ<br>ーディオおよび<br>USB x4 装備) | 白         |  |  |
| スリープ<br>(スタンバ<br>イ)  | オフ             | なし       | なし       | 0.3w(標準)                                             | 白<br>(点滅) |  |  |
| オフ (AC<br>スイッチ)      | オフ             | -        | -        | 0W                                                   | オフ        |  |  |

| 電源管理の定義 (298X4QJAB) |                |          |          |                       |           |
|---------------------|----------------|----------|----------|-----------------------|-----------|
| VESA<br>モード         | Video(ビ<br>デオ) | 水平<br>同期 | 垂直<br>同期 | 使用電力                  | LED 色     |
| アクティ<br>ブ           | オン             | あり       | あり       | 44.3W(標準)、<br>56W(最大) | 白         |
| スリープ<br>(スタンバ<br>イ) | オフ             | なし       | なし       | 0.3w(標準)              | 自<br>(点滅) |
| オフ (AC<br>スイッチ )    | オフ             | -        | -        | 0W                    | オフ        |

次のセットアップは、このモニタの消費 電力を測定するために使用されます。

- ネーティブ解像度: 2560 × 1080
- コントラスト: 50%
- 輝度: 300 nits
- Color temperature (色温度): 6500k(完全 な白パターンの場合)
- オーディオおよびUSB停止(オフ)

### 🖨 注

このデータは事前の通知なしに変更することがあります。

## 6. 規制情報

### Lead-free Product

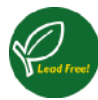

Lead free display promotes environmentally sound recovery and disposal of waste from electrical and electronic equipment. Toxic

substances like Lead has been eliminated and compliance with European community's stringent RoHs directive mandating restrictions on hazardous substances in electrical and electronic equipment have been adhered to in order to make Philips monitors safe to use throughout its life cycle.

### TCO Certified Edge (298P4QJEB,298P4QAJEB)

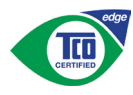

Congratulations, Your display is designed for both you and the planet!

The display you have just purchased carries the TCO Certified Edge label. This ensures that your display is designed, manufactured and tested according to some of the strictest quality and environmental requirements in the world. This makes for a high performance product, designed with the user in focus that also minimizes the impact on the climate and our natural environment.

This display is awarded the TCO Certified cutting edge mark to signify it incorporates a new cutting edge innovation that delivers distinct benefits for the user and reduced impact on the environment.TCO Certified is a third party verified program, where every product model is tested by an accredited impartial test laboratory.TCO Certified represents one of the toughest certifications for displays worldwide.

# Some of the Usability features of the TCO Certified for displays:

• Good visual ergonomics and image quality is tested to ensure top performance and reduce sight and strain problems. Important parameters are luminance, contrast, resolution, black level, gamma curve, color and luminance uniformity, color rendition and image stability

- Product have been tested according to rigorous safety standards at an impartial laboratory
- Electric and magnetic fields emissions as low as normal household background levels
- Low acoustic noise emissions

# Some of the Environmental features of the TCO Certified for displays:

- The brand owner demonstrates corporate social responsibility and has a certified environmental management system (EMAS or ISO 14001)
- Very low energy consumption both in onand standby mode minimize climate impact
- Restrictions on chlorinated and brominated flame retardants, plasticizers, plastics and heavy metals such as cadmium, mercury and lead (RoHS compliance)
- Both product and product packaging is prepared for recycling
- The brand owner offers take-back options

The requirements can be downloaded from our web site. The requirements included in this label have been developed by TCO Development in co-operation with scientists, experts, users as well as manufacturers all over the world. Since the end of the 1980s TCO has been involved in influencing the development of IT equipment in a more user-friendly direction. Our labeling system started with displays in 1992 and is now requested by users and ITmanufacturers all over the world. About 50% of all displays worldwide are TCO certified.

> For more information, please visit: <u>www.tcodevelopment.com</u>

User mode is used for TCO Certified compliance.

### TCO Certified

### Congratulations!

This product is designed for both you and the planet!

TCO Development works for sustainable IT - manufacture, use and recycling of IT products reflecting environmental, social and economic

responsibility.

TCO Certified is a third party verified program, where every product model is tested by an accredited impartial test laboratory.TCO Certified represents one of the toughest certifications for ICT products worldwide.

# Some of the Usability features of TCO Certified Displays:

- Visual Ergonomics for image quality is tested to ensure top performance and reduce sight and strain problems. Important parameters are Resolution, Luminance, Contrast, Reflection and Colour characteristics
- Products are tested according to rigorous safety standards at impartial laboratories
- Electric and magnetic fields emissions as low as normal household background levels
- Workload ergonomics to ensure a good physical environment

### Some of the Environmental features of TCO Certified Displays:

- Production facilities have an Environmental Management System (EMAS or ISO 14001)
- Low energy consumption to minimize
   climate impact
- Restrictions on Chlorinated and Brominated flame retardants, plasticizers, plastics and heavy metals such as cadmium, mercury and lead (RoHS compliance)
- Both product and product packaging is
   prepared for recycling
- The brand owner offers take-back options

### Corporate Social Responsibility

• The brand owner demonstrates the product is manufactured under working practices that promote good labour relations and working conditions.

The Criteria Document can be downloaded from our web site. The criteria included in this label have been developed by TCO Development in co-operation with scientists, experts, users as well as manufacturers all over the world. Since the end of the 1980s TCO has been involved in influencing the development of IT equipment in a more user and environmentally friendly direction. Our ICT product labeling system began in 1992 and is now requested by users and ICT-manufacturers all over the world.

For displays with glossy bezels, the user should consider the placement of the display as the bezel may cause disturbing reflections from surrounding light and bright surfaces.

For more information, please visit: www. tcodevelopment.com

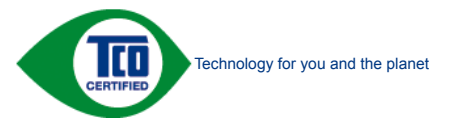

(Only for selective models)

User mode is used for TCO Certified compliance.

#### 6. 規制情報

### EPEAT

(www.epeat.net)

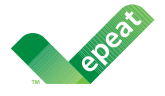

The EPEAT (Electronic Product Environmental Assessment Tool) program evaluates computer

desktops, laptops, and monitors based on 51 environmental criteria developed through an extensive stakeholder consensus process supported by US EPA.

EPEAT system helps purchasers in the public and private sectors evaluate, compare and select desktop computers, notebooks and monitors based on their environmental attributes. EPEAT also provides a clear and consistent set of performance criteria for the design of products, and provides an opportunity for manufacturers to secure market recognition for efforts to reduce the environmental impact of its products.

### Benefits of EPEAT

Reduce use of primary materials Reduce use of toxic materials

Avoid the disposal of hazardous waste EPEAT'S requirement that all registered products meet ENERGY STAR's energy efficiency specifications, means that these products will consume less energy throughout their life.

### CE Declaration of Conformity

### (298P4QJEB,298X4QJAB)

This product is in conformity with the following standards

- EN60950-1:2006+A11:2009+A1:20 10+A12:2011 (Safety requirement of Information Technology Equipment).
- EN55022:2010 (Radio Disturbance requirement of Information Technology Equipment).
- EN55024:2010 (Immunity requirement of Information Technology Equipment).
- EN61000-3-2:2006 +A1:2009+A2:2009 (Limits for Harmonic Current Emission).

- EN61000-3-3:2008 (Limitation of Voltage Fluctuation and Flicker) EN 50581:2012 (Technical documentation for the assessment of electrical and electronic products with respect to the restriction of hazardous substances) following provisions of directives applicable.
- EN50581:2012 (Technical documentation for the assessment of electrical and electronic products with respect to the restriction of hazardous substances).
- EN 50564:2011 (Electrical and electronic household and office equipment — Measurement of low power consumption).
- 2006/95/EC (Low Voltage Directive).
- 2004/108/EC (EMC Directive).
- 2009/125/EC (ErP Directive, EC No. 1275/2008 Implementing Directive for Standby and Off mode power consumption).
- 2011/65/EU (RoHS Directive).

and is produced by a manufacturing organization on ISO9000 level.

- ISO9241-307:2008 (Ergonomic requirement, Analysis and compliance test methods for electronic visual displays).
- GS EK1-2000:2013 (GS mark requirement). (Only for 298P4QJEB/298P4QAJEB)
- prEN50279:1998 (Low Frequency Electric and Magnetic fields for Visual Display).(Only for 298P4QJEB/298P4QAJEB)
- MPR-II (MPR:1990:8/1990:10 Low Frequency Electric and Magnetic fields). (Only for 298P4QJEB/298P4QAJEB)
- TCO certified (Requirement for Environment Labeling of Ergonomics, Energy, Ecology and Emission, TCO: Swedish Confederation of Professional Employees) for TCO versions.

#### 6. 規制情報

### **Energy Star Declaration**

### (298P4QJEB,298X4QJAB)

(<u>www.energystar.gov</u>)

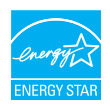

As an ENERGY STAR<sup>®</sup> Partner, we have determined that this product meets the ENERGY STAR<sup>®</sup> guidelines for energy efficiency.

### Note

We recommend you switch off the monitor when it is not in use for a long time.

### Federal Communications Commission (FCC) Notice (U.S. Only)(298P4QJEB,298X4QJAB)

- This equipment has been tested and found to comply with the limits for a Class B digital device, pursuant to Part 15 of the FCC Rules. These limits are designed to provide reasonable protection against harmful interference in a residential installation. This equipment generates, uses and can radiate radio frequency energy and, if not installed and used in accordance with the instructions, may cause harmful interference to radio communications. However, there is no guarantee that interference will not occur in a particular installation. If this equipment does cause harmful interference to radio or television reception, which can be determined by turning the equipment off and on, the user is encouraged to try to correct the interference by one or more of the following measures:
- Reorient or relocate the receiving antenna.
- Increase the separation between the equipment and receiver.
- Connect the equipment into an outlet on a circuit different from that to which the receiver is connected.
- Consult the dealer or an experienced radio/TV technician for help.

• Changes or modifications not expressly approved by the party responsible for compliance could void the user's authority to operate the equipment.

Use only RF shielded cable that was supplied with the monitor when connecting this monitor to a computer device.

To prevent damage which may result in fire or shock hazard, do not expose this appliance to rain or excessive moisture.

THIS CLASS B DIGITAL APPARATUS MEETS ALL REQUIREMENTS OF THE CANADIAN INTERFERENCE-CAUSING EQUIPMENT REGULATIONS.

### FCC Declaration of Conformity

Declaration of Conformity for Products Marked with FCC Logo,

### United States Only

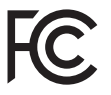

This device complies with Part 15 of the FCC Rules. Operation is subject to the following two conditions: (1) this device may not cause harmful interference, and (2) this device must accept any interference received, including interference that may cause undesired operation.

# Commission Federale de la Communication (FCC Declaration)

Cet équipement a été testé et déclaré conforme auxlimites des appareils numériques de class B,aux termes de l'article 15 Des règles de la FCC. Ces limites sont conçues de façon à fourir une protection raisonnable contre les interférences nuisibles dans le cadre d'une installation résidentielle. CET appareil produit, utilise et peut émettre des hyperfréquences qui, si l'appareil n'est pas installé et utilisé selon les consignes données, peuvent causer des interférences nuisibles aux communications radio. Cependant, rien ne peut garantir l'absence d'interférences dans le cadre d'une installation particulière. Si cet appareil est la cause d'interférences nuisibles pour la réception des signaux de radio ou de télévision, ce qui peut être décelé en fermant l'équipement, puis en le remettant en fonction, l'utilisateur pourrait essayer de corriger la situation en prenant les mesures suivantes:

- Réorienter ou déplacer l'antenne de réception.
- Augmenter la distance entre l'équipement et le récepteur.
- Brancher l'équipement sur un autre circuit que celui utilisé par le récepteur.
- Demander l'aide du marchand ou d'un technicien chevronné en radio/télévision.
- Toutes modifications n'ayant pas reçu l'approbation des services compétents en matière de conformité est susceptible d'interdire à l'utilisateur l'usage du présent équipement.

N'utiliser que des câbles RF armés pour les connections avec des ordinateurs ou périphériques.

CET APPAREIL NUMERIQUE DE LA CLASSE B RESPECTE TOUTES LES EXIGENCES DU REGLEMENT SUR LE MATERIEL BROUILLEUR DU CANADA.

### EN 55022 Compliance (Czech Republic Only) (298P4QJEB,298X4QJAB)

This device belongs to category B devices as described in EN 55022, unless it is specifically stated that it is a Class A divice on the specification label. The following applies to devices in Class A of EN 55022 (radius of protection up to 30 meters). The user of the device is obliged to take all steps necessary to remove sources of interference to telecommunication or other devices.

Pokud není na typovém štítku počítače uvedeno, že spadá do do třídy A podle EN 55022, spadá automatický do třídy B podle EN 55022. Pro zařízení zařazená do třídy A (chramé pásmo 30m) podle EN 55022 platí následující. Dojde-li k rušení telekomunikačních nebo jiných zařízení je uživatel povinnen prověst taková opatřpri, apr vstení odstranil.

# Polish Center for Testing and Certification Notice(298P4QJEB,298X4QJAB)

The equipment should draw power from a socket with an attached protection circuit (a three-prong socket). All equipment that works together (computer, monitor, printer, and so on) should have the same power supply source.

The phasing conductor of the room's electrical installation should have a reserve short-circuit protection device in the form of a fuse with a nominal value no larger than 16 amperes (A).

To completely switch off the equipment, the power supply cable must be removed from the power supply socket, which should be located near the equipment and easily accessible.

A protection mark "B" confirms that the equipment is in compliance with the protection usage requirements of standards PN-93/T-42107 and PN-89/E-06251.

#### Wymagania Polskiego Centrum Badań i Certyfikacji

Urządzenie powinno być zasilane z gniazda z przyłączonym obwodem ochronnym (gniazdo z kołkiem). Współpracujące ze sobą urządzenia (komputer, monitor, drukarka) powinny być zasilane z tego samego źródła.

Instalacja elektryczna pomieszczenia powinna zawienić w przewodzie fazowym rezerwową ochone przed zwarciani, w postaci beprjeczenia o watości zmianiomow ti w więdzej nie 16A (amperów). W edłu odkowitego wytączenia urządzenia z sieci zasilania, należy wyjąć wryczką kabła zasilającego z zmieżak, które powino znajdować się w połbiżu urządzenia i był attwo dostępne. Znak beprjeczeństwa "B" potwierdza zgodność urządzenia z wymaganiami bezpieczeństwa użytkownia zawarymi w 1N-947-2107 i PN-89-10-0251.

#### Pozostałe instrukcje bezpieczeństwa

- Nie należy używać wtyczek adapterowych lub usuwać kołka obwodu ochronnego z wtyczki. Jeżeli konieczne jest użycie przedłużacza to należy użyć przedłużacza 3-żylowego z prawidłowo połączowym przewodem ochronnym.
- System komputerowy należy zabezpieczyć przed nagłymi, chwilowymi wzrostami lub spadkami napięcia, używając eliminatora przepięć, urządzenia dopasowującego lub bezzakloceniowego źródka zasilania.
- Należy upewnić się, aby nie nie leżało na kabłach systemu komputerowego, oraz aby kable nie były umieszczone w miejscu, gdzie można byłoby na nie nadeptywać lub potykać się o nie.
- Nie należy rozlewać napojów ani innych płynów na system komputerowy.
- Nie należy wpychać żadnych przedmiotów do otworów systemu komputerowego, gdyż może to spowodować pożar lub porażenie prądem, poprzez zwarcie elementów wewnętrznych.
- o sporodavna provodnu provenije zapljava je iz dala od grzejników i źródel ciepła. Ponadto, nie należy błokować otworów wentyłacyjnych. Należy umkać kładzenia lużnych papierów pod komputer oraz umieszczania komputera w ciasnym miejscu bez możliwości cyrkulacji powietrza wokół niego.

## North Europe (Nordic Countries) Information

### (298P4QJEB,298X4QJAB)

Placering/Ventilation

VARNING:

FÖRSÄKRA DIG OM ATT HUVUDBRYTARE OCH UTTAG ÄR LÄTÅTKOMLIGA, NÄR DU STÄLLER DIN UTRUSTNING PÅPLATS.

Placering/Ventilation

### ADVARSEL:

SØRG VED PLACERINGEN FOR, AT NETLEDNINGENS STIK OG STIKKONTAKT ER NEMTTILGÆNGELIGE.

### Paikka/Ilmankierto

**VAROITUS:** SIJOITA LAITE SITEN, ETTÄ VERKKOJOHTO VOIDAAN TARVITTAESSA HELPOSTI IRROTTAA PISTORASIASTA.

Plassering/Ventilasjon

### ADVARSEL:

NÅR DETTE UTSTYRET PLASSERES, MÅ DU PASSE PÅ AT KONTAKTENE FOR STØMTILFØRSEL ER LETTE Å NÅ.

### BSMI Notice (Taiwan Only) (298P4QJEB,298X4QJAB)

符合乙類資訊產品之標準

### Ergonomie Hinweis (nur Deutschland) (298P4QJEB,298X4QJAB)

Der von uns gelieferte Farbmonitor entspricht den in der "Verordnung über den Schutz vor Schäden durch Röntgenstrahlen" festgelegten Vorschriften.

Auf der Rückwand des Gerätes befindet sich ein Aufkleber, der auf die Unbedenklichkeit der Inbetriebnahme hinweist, da die Vorschriften über die Bauart von Störstrahlern nach Anlage III ¤ 5 Abs. 4 der Röntgenverordnung erfüllt sind.

Damit Ihr Monitor immer den in der Zulassung geforderten Werten entspricht, ist darauf zu achten, daß

- 1. Reparaturen nur durch Fachpersonal durchgeführt werden.
- 2. nur original-Ersatzteile verwendet werden.
- 3. bei Ersatz der Bildröhre nur eine bauartgleiche eingebaut wird.

Aus ergonomischen Gründen wird empfohlen, die Grundfarben Blau und Rot nicht auf dunklem Untergrund zu verwenden (schlechte Lesbarkeit und erhöhte Augenbelastung bei zu geringem Zeichenkontrast wären die Folge). Der arbeitsplatzbezogene Schalldruckpegel nach DIN 45 635 beträgt 70dB (A) oder weniger.

ACHTUNG: BEIM AUFSTELLEN DIESES GERÄTES DARAUF ACHTEN, DAß NETZSTECKER UND NETZKABELANSCHLUß LEICHT ZUGÄNGLICH SIND.

### EU Energy Label(298P4QJEB,298X4QJAB)

EU Energy Label

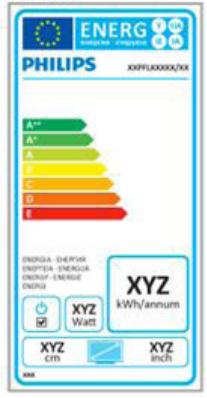

The European Energy Label informs you on the energy efficiency class of this product. The greener the energy efficiency class of this product is the lower the energy it consumes.

On the label, you can find the energy efficiency class, the average power consumption of this product in use and the average energy consumption for 1 year.

### Note

The EU Energy Label will be ONLY applied on the models bundling with HDMI and TV tuners.

### China RoHS

The People's Republic of China released a regulation called "Management Methods for Controlling Pollution by Electronic Information Products" or commonly referred to as China RoHS. All products produced and sold for China market have to meet China RoHS request.

中国电子信息产品污染控制标识要求(中国 RoHS法规标示要求)产品中有毒有害物质或 元素的名称及含量

|          | 有毒有害物质或元素 |           |           |               |               |                 |
|----------|-----------|-----------|-----------|---------------|---------------|-----------------|
| 部件名称     | 铅<br>(Pb) | 汞<br>(Hg) | 镉<br>(Cd) | 六价铬<br>(Cr6+) | 多溴联苯<br>(PBB) | 多溴二苯醚<br>(PBDE) |
| 外壳       | 0         | 0         | 0         | 0             | 0             | 0               |
| 液晶显示屏/灯管 | ×         | 0         | 0         | 0             | 0             | 0               |
| 电路板组件*   | ×         | 0         | 0         | 0             | 0             | 0               |
| 电源适配线    | ×         | 0         | 0         | 0             | 0             | 0               |
| 电源线/连接线  | ×         | 0         | 0         | 0             | 0             | 0               |

- \*: 电路板组件包括印刷电路板及其构成的零部件,如电阻、电容、集成电路、连接器等。
- O:表示该有毒有害物质在该部件所有均质材料中的含量均在《电子信息产品 中有毒有害物质的限量要求标准》规定的限量要求以下。
- X: 表示该有毒有害物质至少在该部件的某一均质材料中的含量超出《电子信息产品中有毒有害物质的限量要求标准》规定的限量要求;但是上表中打 "X"的部件,符合欧盟RoHS法规要求(属于豁免的部分)。

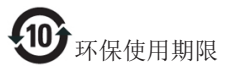

此标识指期限(十年),电子信息产品中含有的有 毒有害物质或元素在正常使用的条件下不会发生 外泄或突变,电子信息产品用户使用该电子信息 产品不会对环境造成严重污染或对其人身、财产 造成严重损害的期限。

#### 中国能源效率标识

根据中国大陆《能源效率标识管理办法》本显示器符合以下要求:

| 能源效率(cd/W) | > 1.05        |
|------------|---------------|
| 能效等级       | 1级            |
| 能效标准       | GB 21520-2008 |

#### 详细有关信息请查阅中国能效标识网:<u>http://www.energylabel.gov.cn/</u>

《废弃电器电子产品回收处理管理条例》提示性 说明

为了更好地关爱及保护地球,当用户不再需要此 产品或产品寿命终止时,请遵守国家废弃电器电 子产品回收处理相关法律法规,将其交给当地具 有国家认可的回收处理资质的厂商进行回收处 理。

## 7. 顧客ケアと保証

## 7.1 Philipsのフラットパネルモニタ画 素欠陥ポリシー

Philips は最高品質の製品を提供するために 懸命に努力してます。当社は、業界でもっ とも進んだ製造プロセスと可能な限りもっ とも厳しい品質管理を使用しています。 しかしながら、フラットパネルモニタで使 用される TFT モニタパネルの画素またはサ ブ画素に欠陥が牛じるのはやむを得ない場 合があります。 すべてのパネルに画素欠 陥がないことを保証できるメーカーはあり ませんが、Philips では保証期間中であれば、 受け入れられない数の欠陥があるモニタを 修理または交換することを保証します。 この通知はさまざまな種類の画素欠陥を説 明し、それぞれの種類について受け入れら れる欠陥レベルを定義するものです。保証 期間中の修理または交換の資格を取得する には、TFT モニタパネルの画素欠陥数がこ れらの受け入れられるレベルを超えている 必要があります。 例えば、モニタのサブ 画素の 0.0004% を超えただけで欠陥となり ます。さらに、Philips は特定の種類または 組み合わせの画素欠陥については、他社よ り顕著に高い品質基準を設けています。こ のポリシーは全世界で有効です。

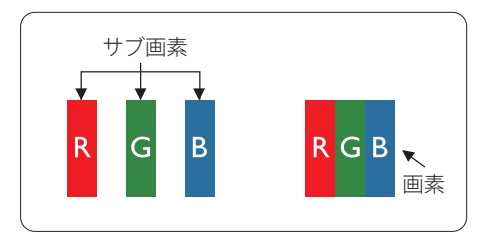

### 画素とサブ画素

画素、または画像要素は赤、緑、青の原色の3つのサブ画素で構成されています。 多くの画素が集まって画像を形成します。 画素のすべてのサブ画素が明るいと、3つの色の付いたサブ画素が1つの白い画素として一緒に表示されます。すべての画素 が暗くなると、3つの色の付いたサブ画素 は1つの黒い画素として集まって表示され ます。点灯するサブ画素と暗いサブ画素 のその他の組み合わせは、他の色の1つ の画素として表示されます。

### 画素欠陥の種類

画素とサブ画素の欠陥は、さまざまな方 法で画面に表示されます。画素欠陥には2 つのカテゴリーがあり、各カテゴリーに はいくつかの種類のサブ画素欠陥があり ます。

### 明るいドット欠陥

明るいドット欠陥は、常時点灯または「オン」になっている画素またはサブ画素として表されます。つまり、明るいドットはモニタが暗いパターンを表示するとき 画面で目に付くサブ画素です。以下に、明るいドット欠陥の種類を紹介します。

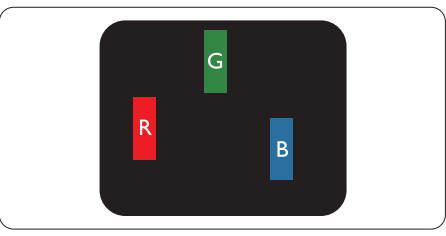

1つの点灯する赤、緑または青いサブ画素。

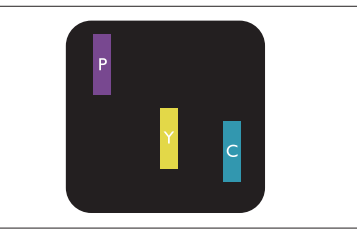

- 2つの隣接する点灯サブ画素:
- 赤+青=紫
- 赤+緑=黄
- 緑 + 青 = 青緑 ( ライトブルー )

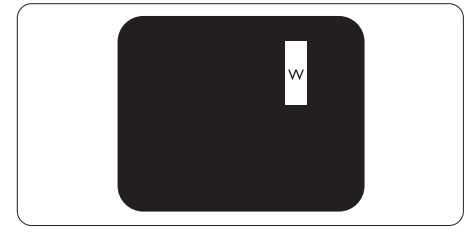

3 つの隣接する点灯サブ画素 (1 つの白い 画素 )。

### **e** 注

緑の明るいドットが近接したドットより30パ ーセント以上明るい場合、赤または青の明る いドットは近接するドットより50パーセント 以上明るくなっている必要があります。

### 黒いドット欠陥

黒いドット欠陥は、常に暗いかまたは「オフ」になっている画素またはサブ画素として表されます。 つまり、暗いドットはモニタが明るいパターンを表示するとき画面で目に付くサブ画素です。 以下に、黒いドット欠陥の種類を紹介します。

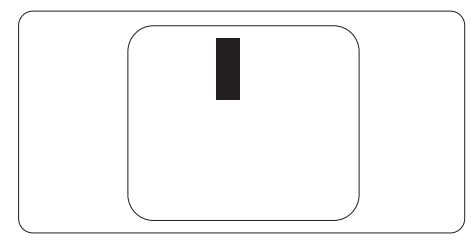

### 画素欠陥の近接

互いに近くにある同じ種類の画素とサブ 画素欠陥はとても目立つため、Philips では 画素欠陥の近接の許容範囲についても指 定しています。

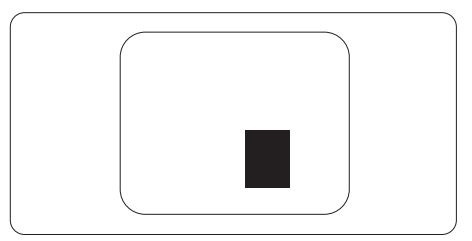

### 画素欠陥の許容範囲

保証期間中に画素欠陥による修理または 交換の資格を得るには、Philips フラットパ ネルモニタの TFT モニタパネルに、次の 表に一覧された許容範囲を超えた画素ま たはサブ画素欠陥がある必要があります。

| 明るいドット欠陥                                                                                                    | 受け入れられるレベル                                 |
|----------------------------------------------------------------------------------------------------|--------------------------------------------|
| 1 つの明るいサブ画素                                                                                                    | 3                                          |
| 2 つの隣接する点灯サブ画素                                                                                                    | 1                                          |
| 3 つの隣接する点灯サブ画素 (1 つの白い画素 )                                                                                                    | 0                                          |
| 2 つの明るいドット欠陥の間の距離 *                                                                                                    | >15mm                                      |
| すべての種類の明るいドット欠陥の総数                                                                                                    | 3                                          |
| 黒いドット欠陥                                                                                                    | 受け入れられるレベル                                 |
| 1 つの暗いサブ画素                                                                                                    | 5 つ以下                                      |
|                                                                                                    |                                            |
| 2 つの隣接する暗いサブ画素                                                                                                    | 2 つ以下                                      |
| 2 つの隣接する暗いサブ画素<br>3 つの隣接する暗いサブ画素                                                                                                    | <u>2つ以下</u><br>0                           |
| 2 つの隣接する暗いサブ画素<br>3 つの隣接する暗いサブ画素<br>2 つの黒いドット欠陥の間の距離 *                                                                              | 2 つ以下<br>0<br>>15mm                        |
| <ul> <li>2 つの隣接する暗いサブ画素</li> <li>3 つの隣接する暗いサブ画素</li> <li>2 つの黒いドット欠陥の間の距離 *</li> <li>すべての種類の黒いドット欠陥の総数</li> </ul>                   | 2 つ以下<br>0<br>>15mm<br>5 つ以下               |
| <ol> <li>2 つの隣接する暗いサブ画素</li> <li>3 つの隣接する暗いサブ画素</li> <li>2 つの黒いドット欠陥の間の距離 *</li> <li>すべての種類の黒いドット欠陥の総数</li> <li>ドット欠陥の総数</li> </ol> | 2 つ以下<br>0<br>>15mm<br>5 つ以下<br>受け入れられるレベル |

## 🖨 注

- 1. 1つまたは2つの隣接するサブ画素欠陥=1つのドット欠陥
- 2. このモニタは ISO9241-307 準拠です (ISO9241-307: 電子式画像表示に対するエルゴノミック 要件、分析および準拠性テスト方法)。
- 3. ISO9241-307 は、以前は ISO13406 として知られていた基準の後継となります。ISO (国際標準 化機構) による改訂日は次のとおりです: 2008-11-13.

## 7.2 顧客ケアと保証

お客様の地域で有効な保証範囲の情報と追加サポート要件の詳細については、www.philips. com/support Web サイトにアクセスしてください。以下に一覧した最寄りの Philips 顧客ケア センターの番号にお問い合わせになることもできます。

### 西ヨーロッパ地域の連絡先情報:

| 国              | CSP         | ホットライン番号            | 価格                | 営業時間                   |
|----------------|-------------|---------------------|-------------------|------------------------|
| Austria        | RTS         | +43 0810 000206     | € 0.07            | Mon to Fri : 9am - 6pm |
| Belgium        | Ecare       | +32 078 250851      | € 0.06            | Mon to Fri : 9am - 6pm |
| Cyprus         | Alman       | +800 92 256         | Free of charge    | Mon to Fri : 9am - 6pm |
| Denmark        | Infocare    | +45 3525 8761       | Local call tariff | Mon to Fri : 9am - 6pm |
| Finland        | Infocare    | +358 09 2290 1908   | Local call tariff | Mon to Fri : 9am - 6pm |
| France         | Mainteq     | +33 082161 1658     | € 0.09            | Mon to Fri : 9am - 6pm |
| Germany        | RTS         | +49 01803 386 853   | € 0.09            | Mon to Fri : 9am - 6pm |
| Greece         | Alman       | +30 00800 3122 1223 | Free of charge    | Mon to Fri : 9am - 6pm |
| Ireland        | Celestica   | +353 01 601 1161    | Local call tariff | Mon to Fri : 8am - 5pm |
| Italy          | Anovo Italy | +39 840 320 041     | € 0.08            | Mon to Fri : 9am - 6pm |
| Luxembourg     | Ecare       | +352 26 84 30 00    | Local call tariff | Mon to Fri : 9am - 6pm |
| Netherlands    | Ecare       | +31 0900 0400 063   | € 0.10            | Mon to Fri : 9am - 6pm |
| Norway         | Infocare    | +47 2270 8250       | Local call tariff | Mon to Fri : 9am - 6pm |
| Poland         | MSI         | +48 0223491505      | Local call tariff | Mon to Fri : 9am - 6pm |
| Portugal       | Mainteq     | +800 780 902        | Free of charge    | Mon to Fri : 8am - 5pm |
| Spain          | Mainteq     | +34 902 888 785     | € 0.10            | Mon to Fri : 9am - 6pm |
| Sweden         | Infocare    | +46 08 632 0016     | Local call tariff | Mon to Fri : 9am - 6pm |
| Switzerland    | ANOVO CH    | +41 02 2310 2116    | Local call tariff | Mon to Fri : 9am - 6pm |
| United Kingdom | Celestica   | +44 0207 949 0069   | Local call tariff | Mon to Fri : 8am - 5pm |

## 7.顧客ケアと保証

## 中央および東ヨーロッパ地域の連絡先情報:

| 国                       | コールセ<br>ンター | CSP                    | 顧客ケア番号                                                         |
|-------------------------|-------------|------------------------|----------------------------------------------------------------|
| Belarus                 | N/A         | IBA                    | +375 17 217 3386<br>+375 17 217 3389                           |
| Bulgaria                | N/A         | LAN Service            | +359 2 960 2360                                                |
| Croatia                 | N/A         | MR Service Ltd         | +385 (01) 640 1111                                             |
| Czech Rep.              | N/A         | Asupport               | +420 272 188 300                                               |
| Estonia                 | N/A         | FUJITSU                | +372 6519900(General)<br>+372 6519972(workshop)                |
| Georgia                 | N/A         | Esabi                  | +995 322 91 34 71                                              |
| Hungary                 | N/A         | Profi Service          | +36 1 814 8080(General)<br>+36 1814 8565(For AOC&Philips only) |
| Kazakhstan              | N/A         | Classic Service I.I.c. | +7 727 3097515                                                 |
| Latvia                  | N/A         | ServiceNet LV          | +371 67460399<br>+371 27260399                                 |
| Lithuania               | N/A         | UAB Servicenet         | +370 37 400160(general)<br>+370 7400088 (for Philips)          |
| Macedonia               | N/A         | AMC                    | +389 2 3125097                                                 |
| Moldova                 | N/A         | Comel                  | +37322224035                                                   |
| Romania                 | N/A         | Skin                   | +40 21 2101969                                                 |
| Russia                  | N/A         | CPS                    | +7 (495) 645 6746                                              |
| Serbia&Montenegro       | N/A         | Kim Tec d.o.o.         | +381 11 20 70 684                                              |
| Slovakia                | N/A         | Datalan Service        | +421 2 49207155                                                |
| Slovenia                | N/A         | PC H.and               | +386 1 530 08 24                                               |
| the republic of Belarus | N/A         | ServiceBy              | + 375 17 284 0203                                              |
| Turkey                  | N/A         | Tecpro                 | +90 212 444 4 832                                              |
|                         | N/A         | Topaz                  | +38044 525 64 95                                               |
| UNIAILIE                | N/A         | Comel                  | +380 5627444225                                                |

## ラテンアメリカ地域の連絡先情報:

| 国         | コールセンター  | 顧客ケア番号        |
|-----------|----------|---------------|
| Brazil    | Vormoont | 0800-7254101  |
| Argentina | vermont  | 0800 3330 856 |

## 中国の連絡先情報:

| E  | コールセンター      | 顧客ケア番号       |
|----|--------------|--------------|
| 中国 | PCCW Limited | 4008 800 008 |

### 北米の連絡先情報:

| 围      | コールセンター        | 顧客ケア番号         |
|--------|----------------|----------------|
| U.S.A. | EPI - e-center | (877) 835-1838 |
| Canada | EPI - e-center | (800) 479-6696 |

### APMEA 地域の連絡先情報:

| 围                  | ASP                                                              | 顧客ケア番号                                                                                                    | 営業時間                                                                     |
|--------------------|------------------------------------------------------------------|----------------------------------------------------------------------------------------------------|--------------------------------------------------------------------------|
| Australia          | AGOS NETWORK<br>PTY LTD                                          | 1300 360 386                                                                                                | Mon.~Fri. 9:00am-5:30pm                                                  |
| New Zealand        | Visual Group Ltd.                                                | 0800 657447                                                                                                 | Mon.~Fri. 8:30am-5:30pm                                                  |
| Hong Kong<br>Macau | Company: Smart Pixels<br>Technology Ltd.                         | Hong Kong:<br>Tel: +852 2619 9639<br>Macau:<br>Tel: (853)-0800-987                                          | Mon.~Fri. 9:00am-6:00pm<br>Sat. 9:00am-1:00pm                            |
| India              | REDINGTON INDIA<br>LTD                                           | Tel: 1 800 425 6396<br>SMS: PHILIPS to 56677                                                                | Mon.~Fri. 9:00am-5:30pm                                                  |
| Indonesia          | PT. CORMIC<br>SERVISINDO<br>PERKASA                              | +62-21-4080-9086<br>(Customer Hotline)<br>+62-8888-01-9086<br>(Customer Hotline)                            | Mon.~Thu. 08:30-12:00; 13:00-<br>17:30<br>Fri. 08:30-11:30; 13:00-17:30" |
| Korea              | Alphascan Displays, Inc                                          | 1661-5003                                                                                                   | Mon.~Fri. 9:00am-5:30pm<br>Sat. 9:00am-1:00pm                            |
| Malaysia           | R-Logic Sdn Bhd                                                  | +603 5102 3336                                                                                              | Mon.~Fri. 8:15am-5:00pm<br>Sat. 8:30am-12:30am                           |
| Pakistan           | TVONICS Pakistan                                                 | +92-213-6030100                                                                                             | Sun.~Thu. 10:00am-6:00pm                                                 |
| Singapore          | Philips Singapore Pte<br>Ltd (Philips Consumer<br>Care Center)   | (65) 6882 3966                                                                                              | Mon.~Fri. 9:00am-6:00pm<br>Sat. 9:00am-1:00pm                            |
| Taiwan             | FETEC.CO                                                         | 0800-231-099                                                                                                | Mon.~Fri. 09:00 - 18:00                                                  |
| Thailand           | Axis Computer System<br>Co., Ltd.                                | (662) 934-5498                                                                                              | Mon.~Fri. 08:30am~05:30pm                                                |
| South Africa       | Computer Repair<br>Technologies                                  | 011 262 3586                                                                                                | Mon.~ Fri. 08:00am~05:00pm                                               |
| Israel             | Eastronics LTD                                                   | 1-800-567000                                                                                                | Sun.~Thu. 08:00-18:00                                                    |
| Vietnam            | FPT Service Informatic<br>Company Ltd Ho Chi<br>Minh City Branch | +84 8 38248007<br>Ho Chi Minh City<br>+84 5113.562666<br>Danang City<br>+84 5113.562666<br>Can tho Province | Mon.~Fri. 8:00-12:00, 13:30-17:30<br>Sat. 8:00-12:00                     |

## 7.顧客ケアと保証

| Philippines                                                  | EA Global Supply<br>Chain Solutions ,Inc. | (02) 655-7777; 6359456  | Mon.~Fri. 8:30am~5:30pm |
|--------------------------------------------------------------|-------------------------------------------|-------------------------|-------------------------|
| Armenia<br>Azerbaijan<br>Georgia<br>Kyrgyzstan<br>Tajikistan | Firebird service centre                   | +97 14 8837911          | Sun.~Thu. 09:00 - 18:00 |
| Uzbekistan                                                   | Soniko Plus Private<br>Enterprise Ltd     | +99871 2784650          | Mon.~Fri. 09:00 - 18:00 |
| Turkmenistan                                                 | Technostar Service<br>Centre              | +(99312) 460733, 460957 | Mon.~Fri. 09:00 - 18:00 |
| Japan                                                        | フィリップスモニター<br>・サポートセンター                   | 0120-060-530            | Mon.~Fri. 10:00 - 17:00 |

8. トラブルシューティング& FAQ

## 8.1 トラブルシューティング

このページでは、ユーザーにより修正で きる問題を扱っています。 これらのソリ ューションを試みても問題が解決されな い場合、Philips 顧客サービス担当者にお問 い合わせください。

## 1 よくある問題

写真が表示されない ( 電源 LED が点灯しな い )

- 電源コードがコンセントとモニタ背面 に差し込まれていることを確認してくだ さい。
- まず、モニタ前面の電源ボタンがオフ位 置にあることを確認してから、オン位置 まで押します。

### 写真が表示されない ( 電源 LED が白くなっ ている )

- コンピュータの電源がオンになっている ことを確認してください。
- 信号ケーブルがコンピュータに適切に 接続されていることを確認してください。
- モニタケーブルのコネクタ側に曲がった ピンがないことを確認してください。曲 がったピンがあれば、ケーブルを修理す るか交換してください。
- 省エネ機能がアクティブになっている可 能性があります。

### 画面に次のようなメッセージが表示される

| Attention              |  |
|------------------------|--|
| Check cable connection |  |

 モニタケーブルがコンピュータに適切に 接続されていることを確認してください。 (また、クイックスタートガイドも参照して ください)。

- モニタケーブルに曲がったピンがない か確認してください。
- コンピュータの電源がオンになっている ことを確認してください。

## AUTO(自動)ボタンが機能しない

• 自動機能はVGA-Analog (VGAアナログ) モードでのみ適用可能です。結果が満 足のゆくものでない場合、OSDメニュ ーを通して手動調整を行うことができ ます。

## € 注

Auto( 自動 ) 機能は、DVI-Digital (DVI デジタ ル ) 信号モードでは必要ないため適用され ません。

### 煙やスパークの明らかな兆候がある

- いかなるトラブルシューティング手順の 行わないでください
- 安全のため、直ちに主電源からモニタの 接続を切ってください
- 直ちに、Philips顧客サービス担当者に連絡してください。

### 2 画像の問題

### 画像が中央に表示されない

- OSDメインコントロールで「Auto(自動)」 機能を使用して、画像位置を調整してく ださい。
- OSDメインコントロールでSetup(セット アップ)のPhase/Clock(フェーズ/クロック) を使用して、画像位置を調整してください。これは、VGAモードでしか有効になりません。

### 画像が画面で揺れる

 信号ケーブルがグラフィックスボードや PCにしっかり、適切に接続されていることを確認してください。

### 垂直フリッカが表示される

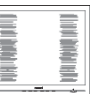

 OSDメインコントロールで「Auto(自動)」 機能を使用して、画像を調整してください。

#### 8. トラブルシューティング & FAQ

 OSDメインコントロールでSetup(セット アップ)のPhase/Clock(フェーズ/クロック) を使用して、垂直バーを除去してくださ い。これは、VGAモードでしか有効にな りません。

### 水平フリッカーが表示される

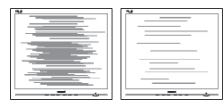

- OSDメインコントロールで「Auto(自動)」
   機能を使用して、画像を調整してください。
- OSDメインコントロールでSetup(セット アップ)のPhase/Clock(フェーズ/クロック) を使用して、垂直バーを除去してください。これは、VGAモードでしか有効になりません。

### 画像がぼやけたり、不明瞭に、または暗く見え る

 オンスクリーンディスプレイでコントラス トと輝度を調整してください。

# 電源がオフになった後でも、「後イメージ」、「焼き付き」または「ゴースト像」が残る。

- 長時間静止画像を連続して表示すると、 画面に「焼き付き」、「後イメージ」または 「ゴースト像」が表示される原因となり ます。「焼き付き」、「後イメージ」または「 ゴースト像」はモニタパネル技術ではよ く知られた現象です。ほとんどの場合、 電源をオフにすると「焼き付き」、「後イメ ージ」、「ゴースト像」は時間とともに徐々 に消えます。
- モニタの前を離れるときは、常にスクリ ーンセーバーをオンにしてください。
- モニタが変化しない静止コンテンツを 表示している場合、常に定期的にスクリ ーンリフレッシュアプリケーションを起動 してください。
- スクリーンセーバーや定期的スクリーン リフレッシュアプリケーションをアクテ ィブにしないと、「焼き付き」、「後イメー ジ」、「ゴースト像」症状はひどくなり、消 えることも修理することもできなくなり ます。上で触れた損傷は保証には含ま れません。

### 画像が歪んで表示される。テキストが不鮮明 である、またはぼやけて見える。

 PCのディスプレイ解像度をモニタの推 奨される画面のネーティブ解像度と同じ モードに設定してください。

### 緑、赤、青、暗い、白いドットが画面に表示さ れる

 ドットが消えずに残るのは今日の技術 で使用される液晶の通常の特性です。詳 細については、画素ポリシーを参照して ください。

### 「電源オン」ライトが強すぎて、邪魔になる

OSDのメインコントロールの電源LEDセットアップを使用して、「電源オン」ライトを調整できます。

### 3 オーディオの問題

### 音が出ない

- オーディオケーブルがPCとモニタに正 しく接続されているか、チェックしてくだ さい。
- オーディオが消音になっていないことを 確認してください。OSD「メニュー」を押 し、「オーディオ」、「消音」の順に選択しま す。「オフ」位置になっていないかチェッ クします。
- OSDメインコントロールで「Volume(音量)」を押して、音量を調整します。

### 4 USBの問題

### USB 周辺機器が動作しない

- USBアップストリームケーブルがモニタ に正しく接続されているか確認してくだ さい。
- モニタをオフにし、再度オンにしてください。PCにUSBドライバをインストール/ 再インストールし、ハブがアクティブであることを確認する必要がある場合があります。
- USB周辺機器を再接続します。

詳細については、消費者情報センターの リストを参照し、Philips 顧客サービス担当 者にお問い合わせください。

## 8.2 SmartControl Premium FAQ

- Q1: PC のモニタを異なるモニタに変更し たところ、SmartControl Premium が不 安定になります。どうすればいいので すか?
- 回答: PCを再起動し、SmartContro Premium が作動するか確認してください。ま たは、SmartControl Premium を取り外 してから再インストールし、適切なド ライバがインストールされているこ とを確認する必要があります。
- Q2: SmartControl Premium 機能は以前に は問題なく機能していたのですが、機 能しなくなりました。何ができますか?
- 回答:次のアクションを行った場合、モニタ ドライバを再インストールする必要 があります。
- ビデオグラフィックアダプタを別のアダ プタに変更した
- ビデオドライバを更新した
- サービスパックやパッチなどの、OSの 動作
- Windows Updateと更新されたモニタや ビデオドライバを実行した
- 電源をオフにした状態または接続していない状態でWindowsを起動した。確認するには、My Computer(マイコンピュータ)を右クリックし、Properties(プロパティ)->Hardware(ハードウェア)-> Device Manager(デバイスマネージャー)の順にクリックします。「Plug and Play Monitor( プラグアンドプレイモニタ)」がMonitor( モニタ)の下に表示されたら、再インストールする必要があります。SmartControl Premiumを取り外し再インストールしてください。
- Q3: SmartControl Premium をインストー ルした後、SmartControl Premium タ ブをクリックすると、しばらくしても何 も表示されないか、エラーメッセージ が表示されます。どうしたのですか?
- 回答: グラフィックアダプタが SmartControl に対応していない可能性があります。

お使いのグラフィックアダプタが上 記のブランドのどれかである場合、 対応する会社のWebサイトから最 新のグラフィックアダプタをダウンロ ードしてください。ドライバをインス トールします。SmartControl Premium を取り外し、再インストールしてくだ さい。 それでも機能しない場合、グラフィッ クアダプタがサポートされていませ ん。PhilipsのWebサイトにアクセスし、 更新されたSmartControl Premiumド ライバを入手可能かどうかチェックし てください。

- Q4: Product Information(製品情報)をク リックしたら、部分的にしか情報が表 示されません。どうなっているのです か?
- 回答:お使いのグラフィックアダプタのドラ イバが、DDC/CIインターフェースを 完全サポートする最新バージョンで ない可能性があります。対応する会 社のWebサイトから、最新のグラフ ィックアダプタのドライバをダウンロ ードしてください。ドライバをインス トールします。SmartControl Premium を取り外し、再インストールしてくだ さい。

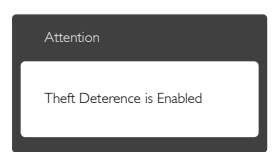

- Q5: Theft Deterrence(盗難防止)機能 用 PIN を忘れました。何ができます か?
- 回答: Philips サービスセンターにはモニタ の所有権を確立するために、法的確 認と許可を求める権利があります。

盗難防止機能は便利な無料オプションとして提供されます。PIN番号の管理は、使用する個人ユーザーまたは組織に全面的な責任があります。

#### 8. トラブルシューティング & FAQ

PIN 番号を忘れた場合、Philips サービスセンターでは、所有権を確認した後わずかな手数料でユーザーに代わって PIN 番号の再設定を行うことができます。このサービスは標準の保証条件の対象にはなっていません。

- Q6: SmartImage 機能を搭載したモニタで は、SmartControl Premium の色温度 機能の sRGB スキームが対応してい ません。どうしてですか ?
- 回答: SmartImage が有効になっているとき、sRGBスキームが自動的に無効になります。sRGBを使用するには、モニタの前面ベゼルの 回 ボタンでSmartImage を無効にする必要があります。
- 8.3 一般FAQ
- Q1: モニタを取り付けるとき、画面に 「Cannot display this viedo mode(こ のビデオモードを表示できません)」 というメッセージが表示された場合、 どうすればいいのですか?
- 回答: このモニタの推奨される解像度: 2560×1080(60Hz)。
- すべてのケーブルを抜き、PCを以前使用 していたモニタに接続します。
- WindowsのStart(スタート)メニューで、Settings/Control Panel(設定/コントロールパネル)を選択します。コントロールパネルウィンドウで、画面アイコンを選択します。Display(画面)のコントロールパネル内部で、"Settings"(「設定」)タブを選択します。[Setting(設定)]タブの下の、「デスクトップ領域」とラベルされたボックスで、スライダを2560×1080ピクセルに動かします。
- 「Advanced Properties」(詳細プロパティ) を開き、Refresh Rate(リフレッシュレート) を60 Hzに設定し、OKをクリックします。
- コンピュータを再起動し、2と3の手順を 繰り返してPCが2560×1080(60Hz)に設 定されていることを確認します。

- コンピュータを停止し、古いモニタを取り外し、Philipsモニタを再接続します。
- モニタの電源をオンにしてから、PCの電源をオンにします。
- Q2: モニタの推奨されるリフレッシュレー トは何ですか?
- 回答:モニタの推奨リフレッシュレートは 60 Hz です。画面に乱れがある場合 は75 Hz まで上げてこれが解決され るか確認してください。
- Q3: CD-ROM の .inf と .icm ファイルは何 のためのものですか ? ドライバ (.inf と .icm) はどのようにインストールで きますか ?
- 回答: これらは、モニタ用のドライバファイ ルです。ユーザーマニュアルの指示 に従って、ドライバをインストールし てください。モニタを初めてインス トールするとき、モニタドライバ (.inf と.icm ファイル)またはドライバディ スクを求められます。指示に従って、 このパッケージに含まれる付属 CD-ROM を挿入してください。モニタド ライバ (.inf と.icm ファイル)は、自動 的にインストールされます。
- Q4: 解像度はどのように調整すればいい のですか?
- 回答:ビデオカード / グラフィックドライバ とモニタは使用可能な解像度を一 緒に決定します。Windows®のコント ロールパネルの「Display properties(画 面のプロパティ)」でお好みの解像度 を選択することができます。
- Q5: OSD を通してモニタを調整している ときに忘れた場合、どうなりますか?
- 回答: ■ボタンを押してから、[Reset(リセット)]を押して元の工場出荷時設定にすべてを戻します。
- Q6: モニタ画面はひっかき傷への耐性が ありますか?
- 回答:一般に、パネル面に過度の衝撃を与 えず、鋭いまたは先の尖た物体から 保護するようにお勧めします。モニ

タを取り扱っているとき、パネルの表面に圧力や力がかかっていないことを確認してください。保証条件に影響が及ぶ可能性があります。

- Q7: モニタ表面はどのようにして清掃すれ ばいいのですか?
- 回答:通常洗浄の場合、きれいで、柔らかい布を使用してください。徹底的に洗浄する場合、イソプロピルアルコールを使用してください。エチルアルコール、エタノール、アセトン、ヘキサンなどの溶剤を使用しないでください。
- Q8: モニタの色設定を変更できますか?
- 回答:はい、OSD コントロールを介して、次 の手順で色設定を変更できます。
- ・ 
   ・ 
   ボタンを押して[OSD(オンスクリーン ディスプレイ)]メニューを表示します。
- ▼ボタンを押してオプション「Color(色)」
   を選択し、OKボタンを押して色設定に
   入ります。以下のように、3つの設定があります。
  - Color Temperature(色温度): 5000K、 6500K、7500K、8200K、9300K、 11500Kの6つの設定があります。 5000K範囲で設定されている場合、 パネルには「温かい、赤 - 白色調 で」と、また11500K温度範囲では、 「冷たい青 - 白色調」というメッ セージが表示されます。
  - sRGB: これは、標準設定で、異なる デバイス(例えば、デジタルカメ ラ、モニタ、プリンタ、スキャナ など)間で色が正しく変換されて いることを確認します。
  - User Define(ユーザー定義):ユーザ ーは赤、緑、青色を調整すること で、お気に入りの色設定を変更で きます。

### 🖨 注

加熱されている間、物体によって放射された 光の色の測定。この測定は、絶対温度目盛り (ケルビン度)によって表されます。2004K など低いケルビン温度は赤で、9300K などの 高い温度は青です。6504K での中間温度は、 白です。

# Q9: モニタを PC、ワークステーション、Mac に接続できますか?

- 回答:はい、できます。すべての Philips モニ タは、標準の PC、Mac、ワークステー ションに完全に対応しています。Mac システムにモニタを接続するには、 ケーブルアダプタが必要です。詳細 については、Philips 販売担当者にお 尋ねください。
- Q10: Philips モニタはプラグアンドプレイ対応ですか?
- 回答:はい。モニタは、Windows 7/Vista/XP/ NT、Mac OSX、Linux とプラグアンドプ レイ互換です。
- Q11: モニタパネルの画像固着、または画 像焼き付き、後イメージ、ゴースト像と は何ですか?
- 回答:長時間静止画像を連続して表示すると、画面に「焼き付き」、「後イメージ」または「ゴースト像」が表示される原因となります。「焼き付き」、「後イメージ」または「ゴースト像」はモニタパネル技術ではよく知られた現象です。ほとんどの場合、電源をオフにすると「焼き付き」、「後イメージ」、「ゴースト像」は時間とともに徐々に消えます。 モニタを使用しない間は、常にモーション型のスクリーンセーバープログラムを有効にしておいてください。 モニタで変化のない静止コンテンツをまってす。ほどのは、ログログランプ
  - を表示する場合は、定期的画面更新 アプリケーションを常に有効にして おいてください。

## ▲ 警告

スクリーンセーバーや定期的スクリーンリフ レッシュアプリケーションをアクティブにし ないと、「焼き付き」、「後イメージ」、「ゴース ト像」症状はひどくなり、消えることも修理す ることもできなくなります。上で触れた損傷 は保証には含まれません。

#### 8. トラブルシューティング&FAQ

- Q12: 私のディスプレイがシャープなテキス トを表示せず、ぎざぎざのある文字を 表示するのはなぜですか?
- 回答:お使いのモニタは2560×1080(60Hz) のネーティブ解像度で最高の機能を 発揮します。もっとも望ましい画像を 表示するには、この解像度を使用し てください。
- 8.4 デイジーチェーン FAQ
- Q1: どのグラフィックカードがデイジーチ ェーンをサポートしていますか?
- 回答:デイジーチェーン機能には、AMD グ ラフィックカード HD6850 以上が必 要です。他ブランドのグラフィックカ ードについては、最新の DisplayPort デイジーチェーンドライバのサポー ト向けグラフィックカードベンダーに お問い合わせください。
- Q2: DP ケーブルはに v1.1 ではなく v1.2 にしなければいけませんか?
- 回答:デイジーチェーン接続には、より高速 なデータ転送のため DisplayPort 1.2 ケーブルが必要です。
- Q3: 同時にデイジーチェーン接続できるデ ィスプレイは何台ですか?
- 回答: グラフィックカードにより異なります。 グラフィックカードベンダーにお問 い合わせください。
- 8.5 Multiview FAQ
- Q1: ソースが DVI や HDMI の場合、PiP や PbP を有効にできないのはどうしてで すか ?
- 回答:メインソースとサポートするサブソ ースについては、以下の表を参照し てください。

| ++                |        | サブソースの可能性 (×l) |    |     |           |           |
|-------------------|--------|----------------|----|-----|-----------|-----------|
| <b>Multi</b> View | 入力     | VGA            | DP | DVI | HDMI<br>1 | HDMI<br>2 |
|                   | VGA    |                | •  | •   | •         | •         |
| メインソー             | DP     | ٠              |    | •   | •         | •         |
| ス                 | DVI    | ٠              | •  |     |           |           |
| (×l)              | HDMI 1 | ٠              | •  |     |           |           |
|                   | HDMI 2 | •              | •  |     |           |           |

### Q2: PiP サブウィンドウを拡大できますか?

- 回答:はい、できます。3つのサイズから選択できます。[Small(小)],[Middle(中)]、 [Large(大)]。
   ■を押してOSDメニューに入ることができます。[PiP / PbP]メインメニューから優先する [PiP Size(PiP サイズ)]オプションを選択してください。
- Q3: ビデオから独立して、オーディオを聴 くにはどうすればいいのですか?
- 回答:通常、オーディオソースはメインのピ クチャソースにリンクされています。 オーディオソースの入力を変更した い場合(例:ビデオソース入力には 関わりなく独立して MP3 プレーヤー を聴く)、目を押して OSD メニュー に入ることができます。[Audio(オー ディオ)]メインメニューからお気に 入りの[Audio Source(オーディオソー ス)]オプションを選択してください。

モニタを次にオンにするとき、モニタ はデフォルトで最後に選択されたオ ーディオソースを選択します。これを 再び変更したい場合、上のステップ を行ってお気に入りのオーディオソ ースを新しく選択して、「デフォルト」 モードにする必要があります。

| Audio Source |  |  |  |
|--------------|--|--|--|
| DisplayPort  |  |  |  |
|              |  |  |  |
|              |  |  |  |
|              |  |  |  |

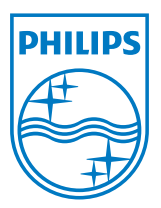

© 2014 Koninklijke Philips N.V. 無断複製および転載を禁じます。

PhilipsとPhilips Shield EmblemはKoninklijke Philips N.V.の登録商標で、 Koninklijke Philips N.V.からライセンスを受けて使用されています。

仕様は、事前の通知なしに変更することがあります。

バージョン: M4298PXE2T